# Crestron **QM-FTCC-TPS4** <u>FlipTop Touchpanel Computer Center</u> Operations & Installation Guide

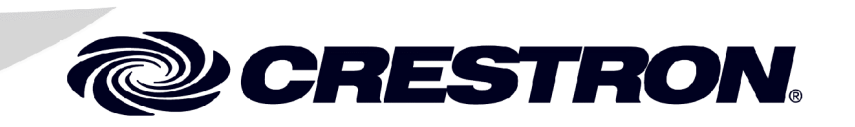

This document was prepared and written by the Technical Documentation department at:

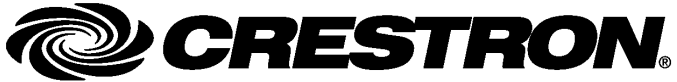

Crestron Electronics, Inc. 15 Volvo Drive Rockleigh, NJ 07647 1-888-CRESTRON

# Contents

| FlipTop Touchpanel Computer Center: QM-FTCC-TPS4     | 1  |
|------------------------------------------------------|----|
| Introduction                                         | 1  |
| Features and Functions                               | 1  |
| QuickMedia Transport System                          | 3  |
| Specifications                                       | 5  |
| Physical Description                                 | 6  |
| Industry Compliance                                  | 12 |
| Setup                                                | 12 |
| Network Wiring                                       | 12 |
| QM Network Wiring                                    | 13 |
| Crestron Toolbox                                     | 13 |
| Identity Code                                        | 13 |
| Installation                                         | 15 |
| Hardware Hookup                                      | 20 |
| Ground Wire Connections                              | 21 |
| Configuring the Touchpanel                           |    |
| Programming Software                                 | 24 |
| Earliest Version Software Requirements for the PC    |    |
| Programming with SystemBuilder                       |    |
| Programming with SIMPL Windows                       |    |
| Example Program                                      |    |
| Programming with VT Pro-e                            |    |
| Adjusting the QM-FTCC-TPS4 Microphone Inputs         |    |
| Uploading and Upgrading                              |    |
| Communication Settings                               |    |
| Uploading a SIMPL Windows Program                    |    |
| Firmware Upgrade                                     |    |
| Problem Solving                                      | 40 |
| Further Inquiries                                    |    |
| Future Updates                                       |    |
| Appendix A: International Receptacles                | 42 |
| Appendix B: QuickMedia Installation and Compensation |    |
| Installation Notes                                   |    |
| Compensation                                         |    |
| Compatibility Charts                                 | 45 |
| Return and Warranty Policies.                        | 47 |
| Merchandise Returns / Renair Service                 |    |
| CRESTRON Limited Warranty                            |    |
| ······································               |    |

# FlipTop Touchpanel Computer Center: QM-FTCC-TPS4

# Introduction

# **Features and Functions**

The QM-FTCC-TPS4 FlipTop Touchpanel Computer Center is part of the Crestron MediaManager line of network devices, room control systems and signal routing solutions. The unit comprises two separate devices: a touchpanel and a QuickMedia transmitter, housed in the same mechanical enclosure. The built in TPS-4 touchpanel is a compact Crestron 3.6-inch touchpanel that provides user interface to a Crestron<sup>®</sup> remote control system (Cresnet<sup>®</sup> system). Although the units share the same Cresnet connection, they appear as two separate devices on the network, and have no local interaction.

#### Functional Summary

- Built-in touchpanel with ten hardkeys\*
- 3.6 in (9.15 cm) active color matrix display
- 320x240 screen resolution
- 96MIPs ColdFire processor running Crestron Isys<sup>®</sup> generation firmware
- 16-bit, non-palette graphics
- 64,000-color Crestron Isys engine
- 8 MB of flash (approx. 7MB for user display lists)
- 16 MB of DRAM (Dynamic RAM) for panel firmware
- One AC power passthrough
- One computer RGB connector with component video detect and auto sync sensing
- One computer audio connector
- One RJ-45 Ethernet port
- Two MIC inputs with phantom power and line level inputs
- One QuickMedia RJ-45 connector
- Two Cresnet connectors

\* As an option, a custom-engraved bezel can be designed and obtained by using the Crestron Engraver software. Version 2.4 and Crestron Database 17.4 or later are available from the Crestron website (www.crestron.com).

The bright 3.6" active-matrix color touchscreen provides a fully customizable user interface for control of AV, lighting, screens, volume and more. With 16-bit Isys

graphics, the QM-FTCC-TPS4 produces astounding 3D graphics, dynamic text, and full-motion animations complete with WAV file audio feedback. Ten programmable pushbuttons are also included featuring translucent buttons with white LED backlighting and an engravable faceplate.

An AC power outlet is provided along with supplied pull-out VGA and audio cables for easy connection of laptops and computers. Video sensing and auto switching features provide seamless presentation display upon connection. All inputs and cabling are hidden beneath the table surface and stowed neatly within the FlipTop compartment. Excess cable simply drops out-of-sight below the box through silkscreen labeled, grommeted holes in the bottom plate. A LAN slot is provided in the bottom plate to permit the inclusion of any third-party cable for network connectivity.

Two gated microphone inputs are included via terminal block connectors located below the table surface. A wide-range of microphones is supported including dynamic and condenser type, as well as balanced or unbalanced line-level sources such as wireless microphones.

To prevent any inadvertent screen presses, the QM-FTCC-TPS4 disengages the touchpanel whenever the lid is not fully opened. The QM-FTCC-TPS4 mounts flush to any tabletop, concealing all cables and connectors, providing a clean professional appearance to any conference room or classroom. Complete MediaManager systems can be configured easily for a variety of applications using Crestron SystemBuilder<sup>™</sup> software.

The QM-FTCC-TPS4 uses QuickMedia<sup>TM</sup> technology to facilitate an uncomplicated connection of audio, video, and computer equipment. All media and control signals are routed via a single QuickMedia cable for simple installation. A complete integrated room solution is created with the addition of a QuickMedia receiver (such as the QM-RMCRX-BA) and optional keypads or touchpanels.

The QM-FTCC-TPS4 is available in four different models.

| Models |  |
|--------|--|
| noucis |  |

| DESCRIPTION          | MODEL NUMBER        | COLOR            |
|----------------------|---------------------|------------------|
| Domestic Models      | QM-FTCC-TPS4-B      | Black            |
|                      | QM-FTCC-TPS4-BALUM  | Brushed Aluminum |
| International Models | QMI-FTCC-TPS- B     | Black            |
|                      | QMI-FTCC-TPS- BALUM | Brushed Aluminum |

The international models accommodate a wide variety of international AC adaptors. For simplicity within this guide, the color suffix and international designation are omitted and QM-FTCC-TPS4 is used except where noted.

NOTE: The QM-FTCC-TPS4 is compatible with 2-Series control systems only.

#### QM-FTCC-TPS4 Block Diagram

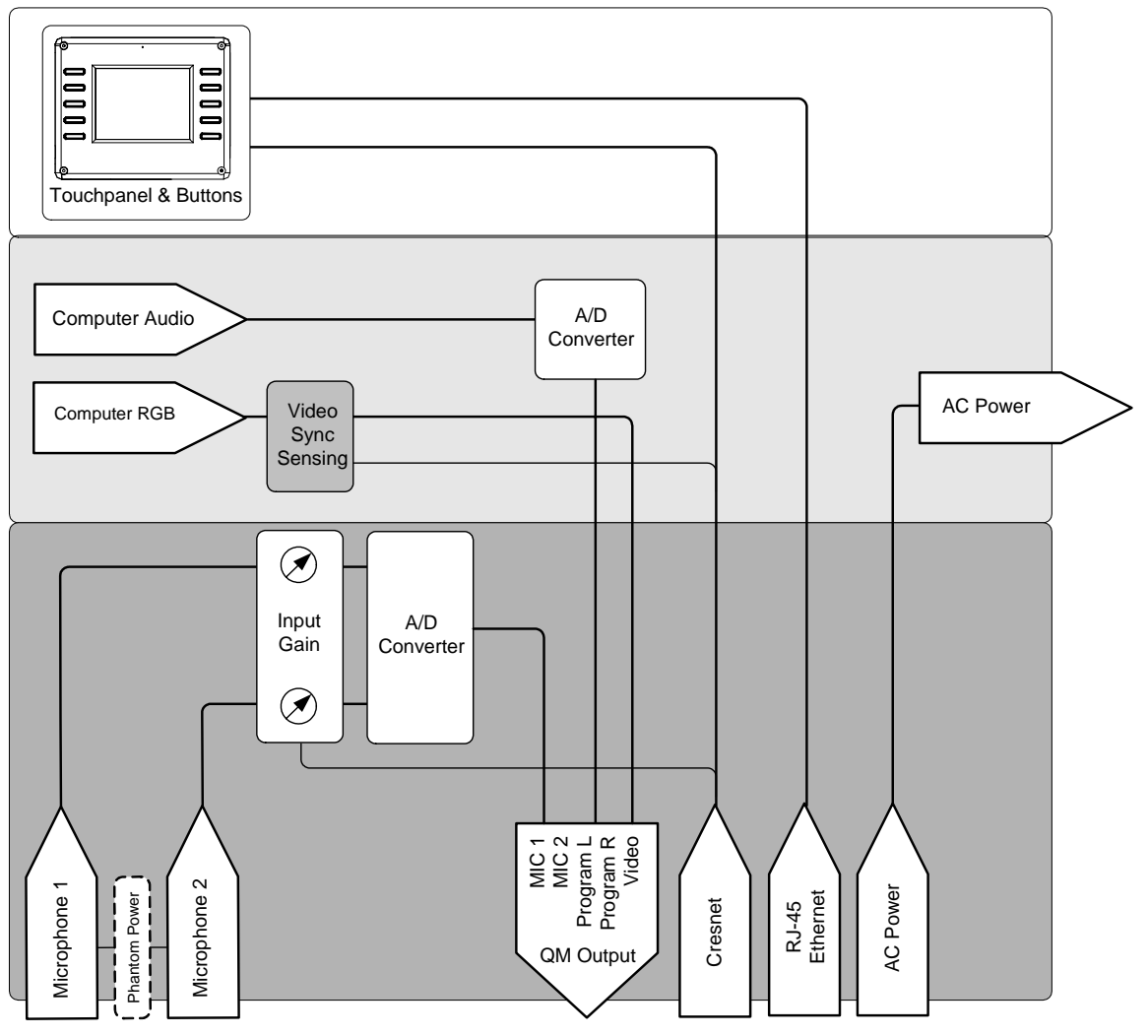

# QuickMedia Transport System

Using a proprietary signal routing solution, signals such as RGBHV, audio, and microphone are all transported using a single cable solution called QuickMedia (QM).

The QM transport system port is capable of managing computer, video, and audio signals simultaneously through one CresCAT-QM cable, simplifying installations.

Routing CresCAT-QM cable is less expensive and much simpler than routing multicolored, multi-conductor coax cable. All Crestron products using the QM transport system are capable of sending and receiving QM signals via CresCAT-QM cable. Installation of any QM device is as simple as installing one set of QM wires from output to input. Installations are flexible, affordable, and fast.

The Crestron QuickMedia cable "CresCAT-QM" contains one low-skew CAT5E cable and one Cresnet<sup>®</sup> cable in siamese jackets.

CresCAT-QM Cable

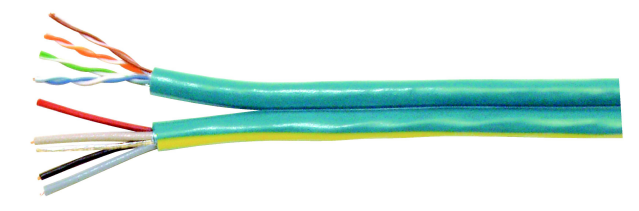

**NOTE:** Do not untwist the two wires in a single twisted pair for more than 1/3-1/2" (0.84 – 1.27 cm) when making a connection. The twists are critical to canceling out interference between the wires.

The QuickMedia transport mechanism performs delay compensation on each video input to compensate for signal skew, and frequency/bandwidth compensation for cable length. Signal skew occurs when part of the signal is delayed with respect to other signal components. The amount of skew largely depends on the length and design of the wire. Because CAT5 consists of twisted pairs that are twisted together in the cable, unequal wire lengths are created.

The maximum aggregate cable length from QM transmitter to QM receiver is limited by the loss of bandwidth over long distances and the amount of available skew compensation. A cable rated at 22 ns (nanoseconds) of skew per 100 meters (328 ft.) means that a cable will have no more than a 22 ns difference between the fastest and slowest RGB signals over 100 meters of cable.

To determine the allowable maximum length of installed cable, the installer must first perform a calculation based on the skew rating of the cable. The use of low-resolution signals may allow increased cable length but must be tested with the sources to be used. To ensure sufficient bandwidth to support signal resolutions up to 1600 x 1200, the maximum aggregate cable length should not exceed 328 feet.

Skew compensation is primarily relevant to RGB sources; however, any/all video or VGA signals may experience a loss of quality over very long lengths of cable. This phenomenon is due to the added resistance and capacitance of longer cable lengths, and is not particular to either Crestron and/or QuickMedia systems.

The total accumulated skew from QM transmitter to QM receiver must not exceed 22 ns. Crestron recommends a cable with a rating of less than or equal to 22 ns over its entire length. For example, if using a cable with a rating of 22 ns/100 meters (100 meters = 328 feet), connecting the QM-FTCC-TPS4 transmitter with 150 feet of cable to a QM-MD7x2 switcher, and then using another 150 feet to connect the QM-RMCRX-BA receiver, the accumulated skew over the entire 300 feet should not exceed 22 ns.

# **Specifications**

Specifications for the QM-FTCC-TPS4 are given in the following table.

QM-FTCC-TPS4 Specifications

| SPECIFICATION                                                                                                  | DETAILS                                                                                                    |
|----------------------------------------------------------------------------------------------------|----------------------------------------------------------------------------------------------------|
| Cresnet Power Usage                                                                                            | 13 Watts (0.54 Amp @ 24 VDC)                                                                                                    |
| Default Network ID<br>QM Module<br>Touchpanel                                                                  | 1A<br>03                                                                                                    |
| Video Formats                                                                                                  | RGBHV (VGA), RGsB, RGBS, YP <sub>B</sub> P <sub>R</sub>                                                                                                    |
| Video Detection                                                                                                | Within 2 seconds                                                                                                    |
| Firmware                                                                                                    |                                                                                                    |
| QM Module                                                                                                    | qm-ftcc-tps4-3.12.upg or later                                                                                                    |
| Touchpanel                                                                                                    | tps4_qm-ftcc-tps-tps4_c2n-ft-tps4_2.007.0161.upg or later                                                                                                    |
| 2-Series Control System<br>Update Files <sup>1,2</sup>                                                         | Version 3.150.CUZ (for QM-RMCRX-BA) or later                                                                                                    |
| Connectors                                                                                                    |                                                                                                    |
| Computer Input                                                                                                 | <ol> <li>DB15HD female, video sensing on H-sync,<br/>component sensing (G/Y)</li> </ol>                                                                                                    |
| Computer Audio                                                                                                 | (1) 3.5mm mini-jack, computer soundcard type                                                                                                    |
| QuickMedia Output                                                                                              | (1) RJ-45 CAT5E/CAT6                                                                                                    |
| Cresnet                                                                                                    | (2) 4-pin terminal blocks                                                                                                    |
| Ground                                                                                                    | (1) Ground Terminal                                                                                                    |
| Microphone                                                                                                    | (2) 5-pin terminal blocks                                                                                                    |
| Touchpanel Display                                                                                             |                                                                                                    |
| Display Type<br>Size<br>Resolution<br>Colors<br>Illumination<br>Contrast ratio<br>Viewing angle<br>Touchscreen | Active matrix color LCD<br>3.6 in (9.1 cm)<br>320 x 240 pixels maximum<br>64,000 (16 bits)<br>LED 300 cd/m <sup>2</sup><br>300:1 typical<br>±80° typical horizontal, +80°/-50° typical vertical<br>Resistive membrane |
| Touchpanel Processor<br>CPU<br>Processing Speed                                                                | 32-bit Freescale Coldfire MCF5270 Microprocessor<br>96 MIPS                                                                                                    |
| Touchpanel Memory                                                                                              | 8MB internal flash; 16MB DDR RAM                                                                                                    |
| Touchpanel Ethernet                                                                                            |                                                                                                    |
| Support                                                                                                    | 10/100Base-T Full duplex, Link and Activity LEDs                                                                                                    |
| Dimensions and Weight<br>(Domestic Models)                                                                     | Width: 7.67 in (19.49 cm)<br>Height: 5.67 in (14.40 cm)<br>Depth: 6.55 in (16.64 cm)<br>Weight: 4.05 lbs (1.84 kg)                                                                                                    |
| Dimensions and Weight<br>(International Models)                                                                | Width: 8.91 in (22.64 cm)<br>Height: 5.67 in (14.40 cm)<br>Depth: 7.52 in (19.10 cm)<br>Weight: 4.80 lbs (2.18 kg)                                                                                                    |
| Operating Temperature and<br>Humidity                                                                          | 41° to 104° F (5° to 40° C)<br>10 to 90% relative humidity<br>(non-condensing)                                                                                                    |
| International Adaptors for<br>QMI-FTCC-TPS4 Models                                                             | Refer to Appendix A on page 42                                                                                                    |

1. The latest software versions can be obtained from the Crestron website. Refer to the NOTE following these footnotes.

2. Crestron 2-Series control systems include the AV2 and PRO2. Consult the latest Crestron Product Catalog for a complete list of 2-Series control systems.

NOTE: Crestron software and any files on the website are for Authorized Crestron dealers and Crestron Authorized Independent Programmers (CAIP) only. New users may be required to register to obtain access to certain areas of the site (including the FTP site).

# **Physical Description**

Refer to the physical views shown below and on subsequent pages.

#### QM-FTCC-TPS4 Open View

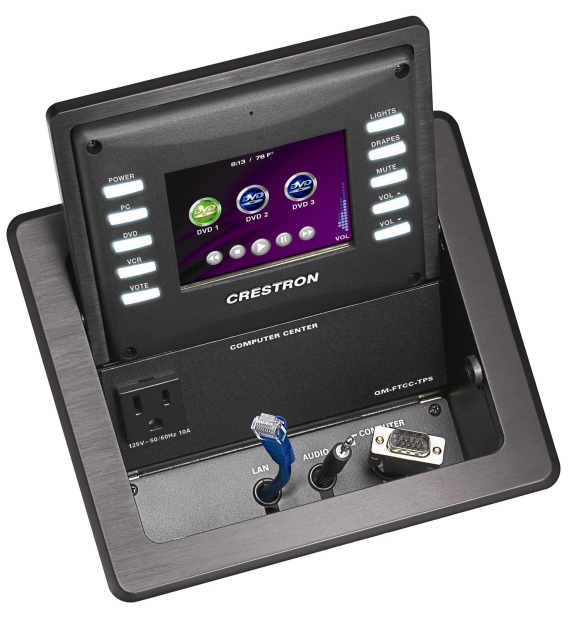

QMI-FTCC-TPS-4 Physical Dimensions – Top View 7.67 in 8.91 in (19.49 cm) (22.64 cm) 7.24 in 6.00 in (18.39 cm) . (15.24 cm) 6.55 in 7.52 in (16.64 cm) (19.10 cm) ٥

QM-FTCC-TPS4 Physical Dimensions – Top View

# Crestron QM-FTCC-TPS4

ß

#### QM-FTCC-TPS-4 Physical Dimensions - Front View

QMI-FTCC-TPS-4 Physical Dimensions - Front View

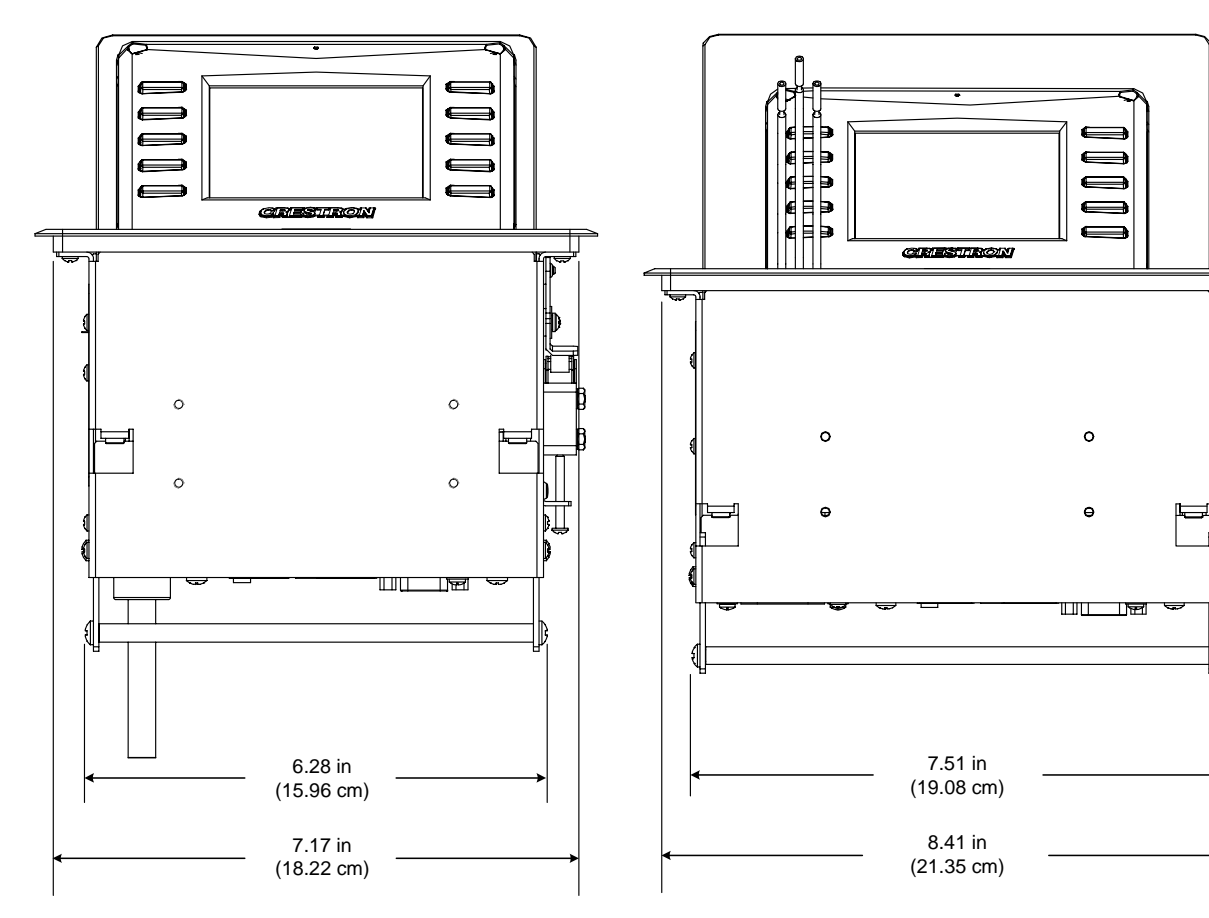

QM-FTCC-TPS4 Bottom View

QMI-FTCC-TPS4 Bottom View

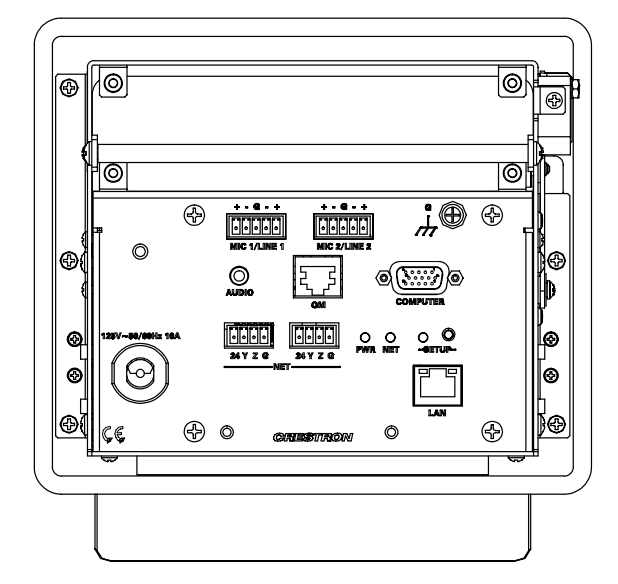

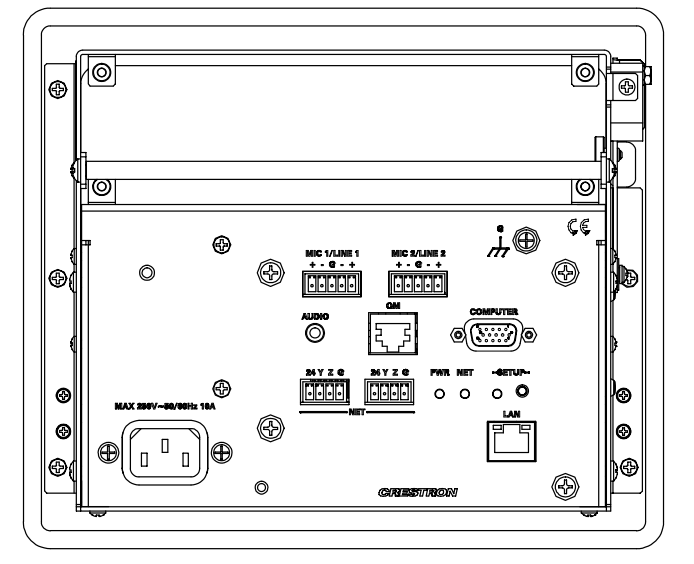

QM-FTCC-TPS4 Physical Dimensions - Back View

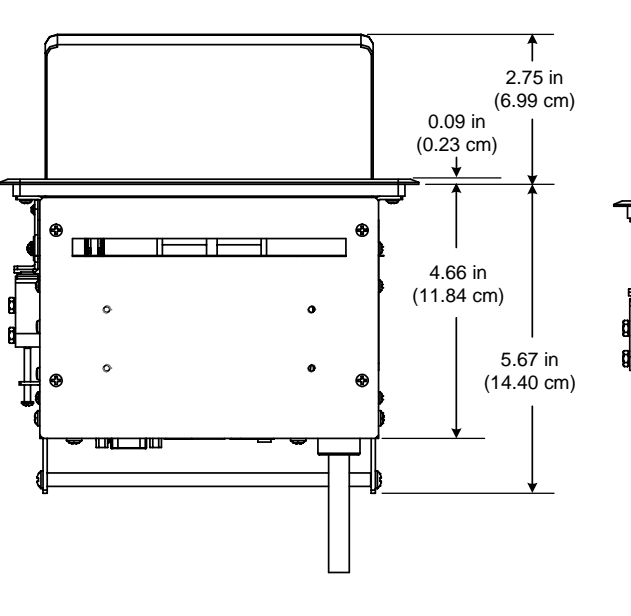

 3.43 in

 3.43 in

 (8.71 cm)

 0.09 in

 (0.23 cm)

 4.66 in

 (11.84 cm)

 5.67 in

 (14.40 cm)

QM-FTCC-TPS4 Physical Dimensions - Side View

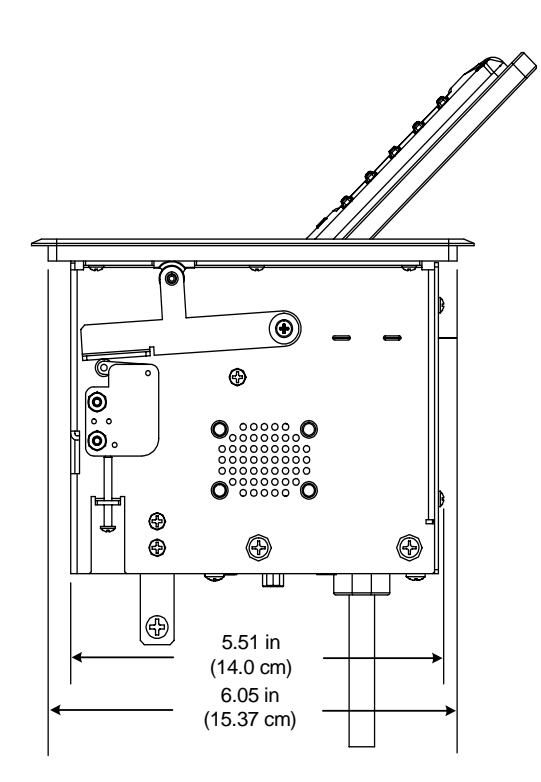

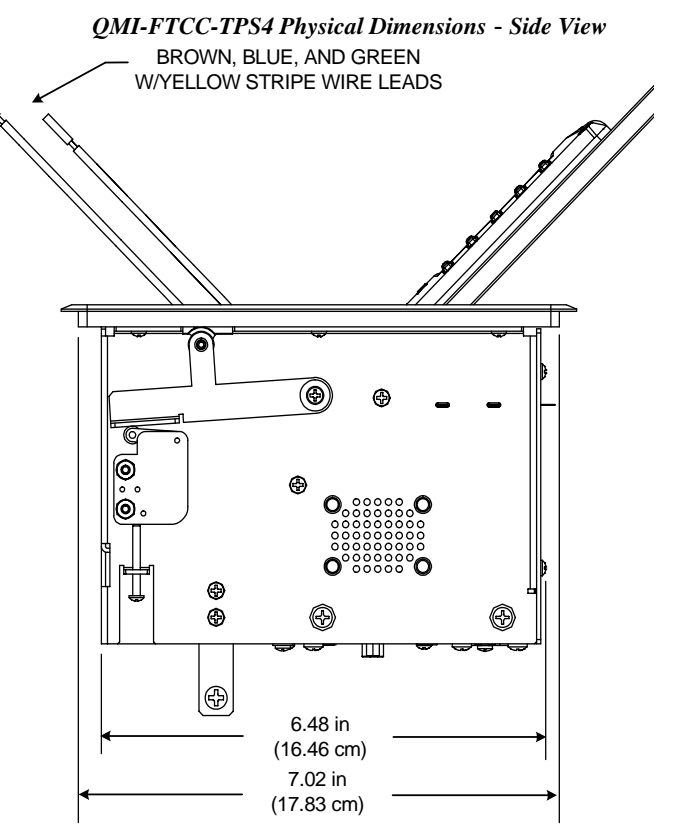

QMI-FTCC-TPS4 Physical Dimensions - Back View

### Controls and Ports (Top)

#### **Buttons**

The QM-FTCC-TPS-4 touchpanel has 10 hard buttons; five on each side of the display. The buttons are backlit with white LEDs; brightness is program adjustable. The buttons can be programmed to automate frequently used functions.

The 3-prong grounded AC outlet is rated 125 VAC (a) 10 Amps, 50 – 60 Hz.

#### AC Outlet

125V – 50/60Hz 10A

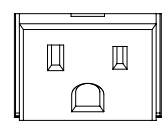

MAX 250V~50/60Hz 10A

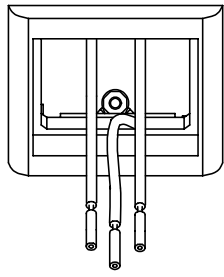

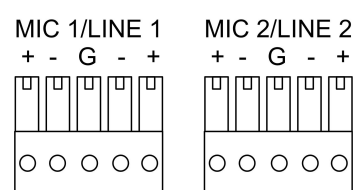

The international version (QMI-FTCC-TPS-4) has a bezel that accepts an adaptor receptacle, and three wires that connect to the adaptor; blue, brown, and green with a yellow stripe.

The international AC outlet is rated MAX 250 VAC @ 10 Amps, 50 - 60 Hz.

Refer to "Appendix A" on page 42 for a complete list of international receptacles and applicable countries.

# Ports (Underside)

# <u>MIC 1 / MIC 2</u>

These two 5-pin 3.5 mm detachable terminal blocks provide two microphone and line level audio inputs.

- Balanced microphone input level: -60 to -20 dBV nominal
- Balanced line input level: -28 to +12 dBV, 4 V<sub>RMS</sub> maximum
- Unbalanced input level: -34 to +6 dBV, 2  $V_{RMS}$  maximum
- Microphone input impedance: 10 kΩ, accepts balanced microphones 60 to 600 Ω
- Line input impedance: 22 k $\Omega$  (balanced), 11 k $\Omega$  (unbalanced)
- Phantom power: 10 mA (total) at 48 VDC, software enabled for both inputs
- Mic level indicators (via software): 20 dB below clipping (Norm), 6 dB below clipping (Overload)
- Mic Input Gain: 0 to 100% (0 to 40 dB) plus mute
- Gate level (threshold): 0 to 100%
- Attack: 1 to 100 ms
- Decay (release): 1 to 5000 ms
- Analog to Digital conversion: 24-bit, 48 kHz

AUDIO

### AUDIO

This 3.5 mm mini-jack is provided for the computer sound card output. The connector provides an unbalanced stereo line-level audio input (maximum input level 1  $V_{RMS}$  @ 10 k $\Omega$ ).

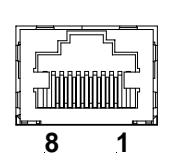

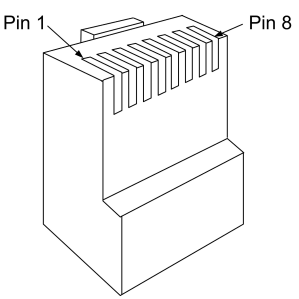

**RJ-45 MALE CONNECTOR** 

#### <u>QM</u>

This eight-pin RJ-45 transport port allows connection of the QuickMedia cable. It carries audio, video, and microphone signals over CresCAT-QM cable to a QuickMedia receiver or switcher. For more information on QuickMedia refer to page 3.

RJ-45 QuickMedia Connector Pin Assignments

| RJ-45 PIN<br>NUMBER | WIRE COLORS<br>(EIA 568B) | QM ASSIGNMENT<br>RGB, COMPONENT, AND AUDIO |                                    |
|---------------------|---------------------------|--------------------------------------------|------------------------------------|
| 1                   | WHITE/ORANGE              | - RGB RED                                  | (- CHROMINANCE) (-P <sub>R</sub> ) |
| 2                   | ORANGE                    | + RGB RED                                  | (+ CHROMINANCE) (+P <sub>R</sub> ) |
| 3                   | WHITE/GREEN               | - RGB GREEN                                | (- LUMINANCE) (-Y)                 |
| 4                   | BLUE                      | + AUDIO                                    |                                    |
| 5                   | WHITE/BLUE                | - AUDIO                                    |                                    |
| 6                   | GREEN                     | + RGB GREEN                                | (+ LUMINANCE) (+Y)                 |
| 7                   | WHITE/BROWN               | - RGB BLUE                                 | (- COMPOSITE) (-P <sub>B</sub> )   |
| 8                   | BROWN                     | + RGB BLUE                                 | (+ COMPOSITE) (+P <sub>B</sub> )   |

**NOTE:** Always use CresCAT-QM cable to make QuickMedia connections.

**NOTE:** CresCAT-QM siamese cable includes four wires for making Cresnet connections.

# <u>COMPUTER</u>

This female DB15HD connector is used for connecting a computer's RGB video output to the presentation system. This port can automatically detect the presence of an H-sync video signal to support RGBHV and RGBS, and component video detection by sensing the green video signal on pin 2 to support RGsB and Y,  $P_B$ ,  $P_R$ . Refer to the following table for the DB15HD connector pin-assignments.

- 75  $\Omega$  terminated (R, G, B)
- Maximum input voltage 1 V<sub>p-p</sub>
- Maximum H and V Sync: 5.0  $V_{p-p}$  into 1 k $\Omega$

#### RGB DB15HD Pin Assignments

| PIN | FUNCTION     | PIN | FUNCTION        |
|-----|--------------|-----|-----------------|
| 1   | Red Video    | 9   | No Connect      |
| 2   | Green Video  | 10  | Ground          |
| 3   | Blue Video   | 11  | No Connect      |
| 4   | Reserved     | 12  | Monitor Sense 1 |
| 5   | Ground       | 13  | Horizontal Sync |
| 6   | Red Ground   | 14  | Vertical Sync   |
| 7   | Green Ground | 15  | Monitor Sense 2 |
| 8   | Blue Ground  |     |                 |

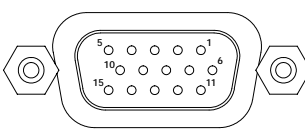

COMPUTER

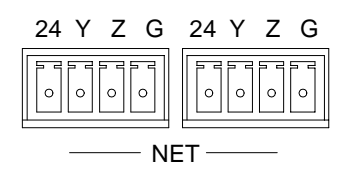

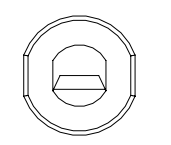

125V – 50/60Hz 10A MAX 250V~50/60Hz 10A

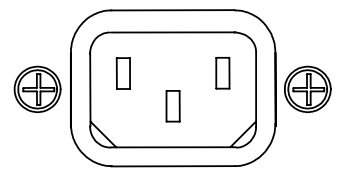

Green

I FD

8

# <u>NET (x2)</u>

These two 4-pin terminal block connectors are for connection to the Cresnet network. One connector is used to connect to the Cresnet network while the second connector can be used to connect another Cresnet device. Cresnet power to the QM-FTCC-TPS4 is supplied through either of these connectors. For more information, refer to "Network Wiring" on page 12.

# AC Power

Connect the six-foot (183 cm) grounded AC line cord to supply AC power to the outlet on the topside of the QM-FTCC-TPS4.

The international version (QMI-FTCC-TPS4) is equipped with a standard IEC-320 electrical appliance coupler. The IEC (International Electrotechnical Commission) is the international standards and conformity assessment body for all fields of electrotechnology.

# <u>LAN</u>

Yellow

I FD

An 8-wire RJ-45 connector with two LED indicators (green LED indicates link status, yellow LED indicates Ethernet activity). This connector provides an Ethernet 10baseT /100baseTX, full duplex, TCP/IP, UDP/IP, CIP, DHCP, IEEE 802.3U compliant network connection for the TPS4 touchpanel.

#### LAN Connector Pinout

| PIN | SIGNALS | PIN | SIGNALS |
|-----|---------|-----|---------|
| 1   | TX +    | 5   | N/C     |
| 2   | ТХ -    | 6   | RC -    |
| 3   | RC+     | 7   | N/C     |
| 4   | N/C     | 8   | N/C     |

# Indicators (Underside)

### PWR (Power)

This LED illuminates when 24 volts DC is supplied to the QuickMedia module from Cresnet.

# <u>NET</u>

This LED illuminates when communication between the control system and the QuickMedia module is established (the QM unit is polled on the network). Illumination indicates that the SIMPL Windows program currently loaded has a network device defined at the same Net ID as the QM-FTCC-TPS4.

# SETUP LED and Pushbutton (Underside)

The QuickMedia module is Touch-Settable ID-ready. A **SETUP** pushbutton is located on the bottom side of the QM-FTCC-TPS4. The **SETUP** pushbutton and its associated LED are used for setting the QuickMedia module's network ID during the initial configuration of a Cresnet system or when the device is being added/replaced.

# **Industry Compliance**

As of the date of manufacture, the QM-FTCC-TPS4 has been tested and found to comply with specifications for CE marking and standards per EMC and Radiocommunications Compliance Labelling.

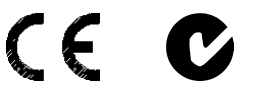

**NOTE:** This device complies with part 15 of the FCC rules. Operation is subject to the following two conditions: (1) this device may not cause harmful interference, and (2) this device must accept any interference received, including interference that may cause undesired operation.

# Setup

# **Network Wiring**

**CAUTION:** In order to ensure optimum performance over the full range of your installation topology, Crestron Certified Wire, and only Crestron Certified Wire, may be used. Failure to do so may incur additional charges if support is required to identify performance deficiencies as a result of using improper wire.

**CAUTION:** Use only Crestron power supplies for Crestron equipment. Failure to do so could cause equipment damage or void the Crestron warranty.

**CAUTION:** Provide sufficient power to the system. Insufficient power can lead to unpredictable results or damage to the equipment. Please use the Crestron Power Calculator to help calculate how much power is needed for the system (http://www.crestron.com/calculators).

When calculating the length of wire for a particular Cresnet run, the wire gauge and the Cresnet power usage of each network unit to be connected must be taken into consideration. Use Crestron Certified Wire only. If Cresnet units are to be daisychained on the run, the Cresnet power usage of each network unit to be daisychained must be added together to determine the Cresnet power usage of the entire chain. If the unit is a home-run from a Crestron system power supply network port, the Cresnet power usage of that unit is the Cresnet power usage of the entire run. The wire gauge and the Cresnet power usage of the run should be used in the following equation to calculate the cable length value on the equation's left side.

Cable Length Equation

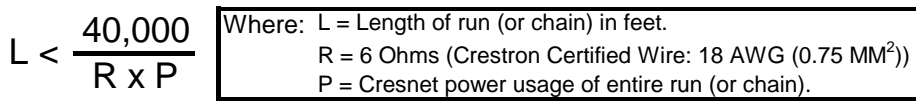

Make sure the cable length value is less than the value calculated on the right side of the equation. For example, a Cresnet run drawing 20 watts should not have a length of run more than 333 feet.

**NOTE:** All Crestron certified Cresnet wiring must consist of two twisted pairs. One twisted pair is the +24V conductor and the GND conductor, and the other twisted pair is the Y conductor and the Z conductor.

**NOTE:** When daisy-chaining Cresnet units, strip the ends of the wires carefully to avoid nicking the conductors. Twist together the ends of the wires that share a pin on the network connector, and tin the twisted connection. Apply solder only to the ends

of the twisted wires. Avoid tinning too far up the wires or the end becomes brittle. Insert the tinned connection into the Cresnet connector and tighten the retaining screw. Repeat the procedure for the other three conductors.

**NOTE:** For larger networks (i.e., greater than 28 network devices), it may become necessary to add a Cresnet Hub/Repeater (CNXHUB) to maintain signal quality throughout the network. Also, for networks with lengthy cable runs, it may be necessary to add a Hub/Repeater after only 20 devices.

# **QM Network Wiring**

When connecting multiple QM devices, the route between a QM origination point (e.g., QM-FTCC-TPS4) and a QM endpoint (e.g., QM-RMCRX-BA) cannot have more than two midpoints (e.g., QM-MD7x2 or other QM switchers). Refer to the following diagram when configuring a QM network. Refer to Appendix B on page 43 for additional QuickMedia information.

#### QM Network Topology

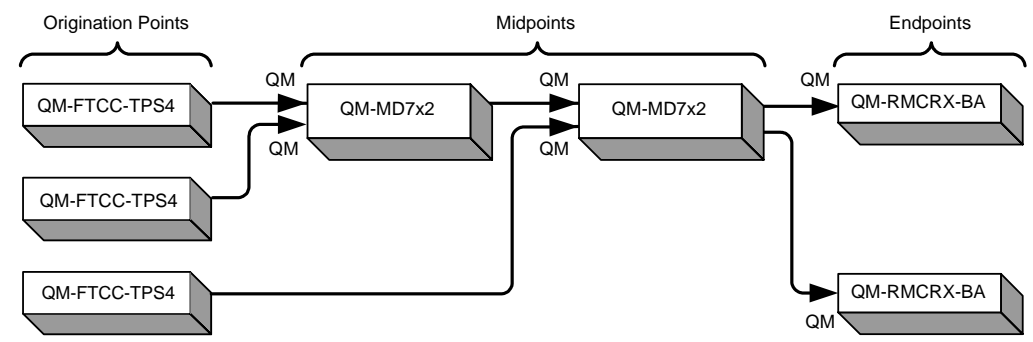

# **Crestron Toolbox**

The Crestron Toolbox (replacement for Crestron Viewport, you may continue to use Viewport if desired) is a broad-based software package that accomplishes multiple system tasks, primarily using an RS-232 or TCP/IP connection between a PC and one or more Crestron control systems.

You can use the Crestron Toolbox to:

- Observe system processes.
- Upload operating systems and firmware.
- Upload programs and touchpanel projects.
- Set or change device Network IDs.
- Change serial numbers.
- Run scripts to automate tasks.
- Perform system diagnostics, and much more.

The Crestron Toolbox allows you to perform these functions using simple graphical views and click and drag methods.

# **Identity Code**

Every piece of equipment and user interface within the network requires a unique identity code (Net ID). These codes are two-digit hexadecimal numbers from 03 to

FE (Net ID 02 is reserved for master control units). The Net IDs reside within all Cresnet devices (hardware) and must match the Net ID as specified in the software (SIMPL Windows) that runs the system. Refer to "Setting the Net ID in Device Settings" on page 27 for details of the SIMPL Windows procedure.

The Net ID of the QM module of the QM-FTCC-TPS4 has been factory set to **1A**. The Net ID of the TPS4 touchpanel of the QM-FTCC-TPS4 has been factory set to **03**. The Net IDs of multiple QM-FTCC-TPS4s in the same system must be unique. Net IDs can be changed from a personal computer (PC) using SystemBuilder<sup>TM</sup> or Crestron Toolbox.

**NOTE:** For detailed information on establishing communication between the PC and control system, refer to "Communication Settings" on page 32. If communication cannot be established, refer to the "Troubleshooting Communications" section in the latest version of the 2-Series Control System Reference Guide (Doc. 6256), which is available from the Crestron website (http://www.crestron.com/manuals).

The Crestron Toolbox provides several methods to easily set or change device Net IDs for any device on the network. The following method permits you to change the Net ID of any device in the network through the "Network Device Tree" window.

NOTE: This method prevents you from setting duplicate IDs.

This method permits you to manually set the Net ID for any device in the network, can be used to set any known Net IDs that may require changing, and may also be used for non-TSID equipment. This method will not permit you to choose an ID already in use by another device. A warning message will appear if you attempt to use an ID that is already in use.

Duplicate Net ID Warning Message

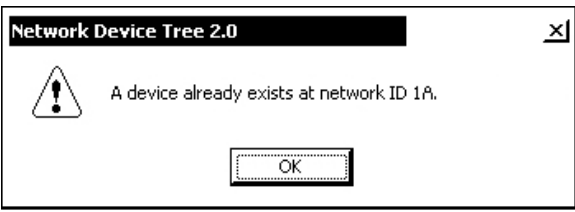

This method does not change the Net ID as assigned in SIMPL windows. Refer to page 27 for the SIMPL Windows ID change procedure.

NOTE: You may also use SystemBuilder to perform Network ID setup.

- 1. Ensure that all network devices are connected to the control system.
- 2. Open Crestron Toolbox and establish communications (refer to page 32).
- 3. Select the Network Device Tree **F** icon, or select **Tools** | **Network Device Tree**. The Network Device Tree appears showing the current devices on the network. (Refer to the following figure.)

#### Network Device Tree

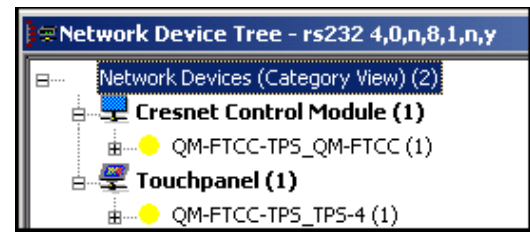

4. Click on the '+' next to the name of each device to display their current Net ID setting, and then right-click on the Net ID you wish to change. When the sub-menu appears, select **Change Network ID** from the sub-menu.

Network Device Tree – Sub-Menu

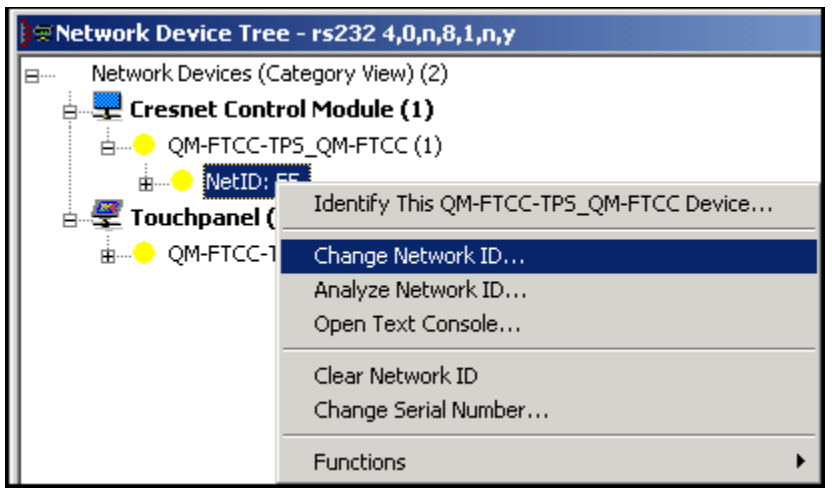

5. The current Net ID is highlighted. Enter a new Net ID and press Enter.

#### Enter New Net ID

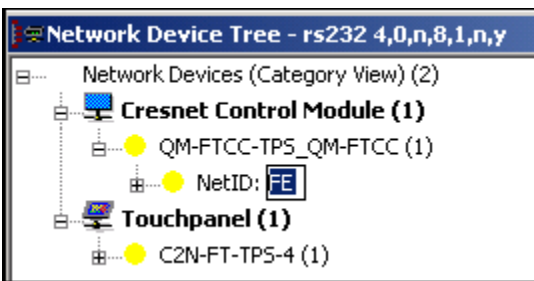

- 6. An alert message appears to notify you that the change was successful.
- 7. Repeat this procedure for each network device requiring a Net ID change.

# Installation

Physical installation of the QM-FTCC-TPS4 includes installing an engraved touchpanel bezel, installation of the supplied cable management plate, and mounting the unit to the desired surface.

### Installing Engraved Bezel

Use the Crestron Engraver software package to obtain a custom-engraved bezel for the QM-FTCC-TPS4. Install the replacement bezel as follows.

A 1/16" Allen (hexhead) wrench is required for this procedure.

- 1. Remove and retain the four #4 buttonhead screws securing the bezel to the flip-top cover. (Refer to the following illustration.)
- 2. Carefully lift the bezel from the unit.
- 3. Place the engraved bezel in position on the unit and attach it using the four screws removed in step one.

#### Engraved Bezel Installation

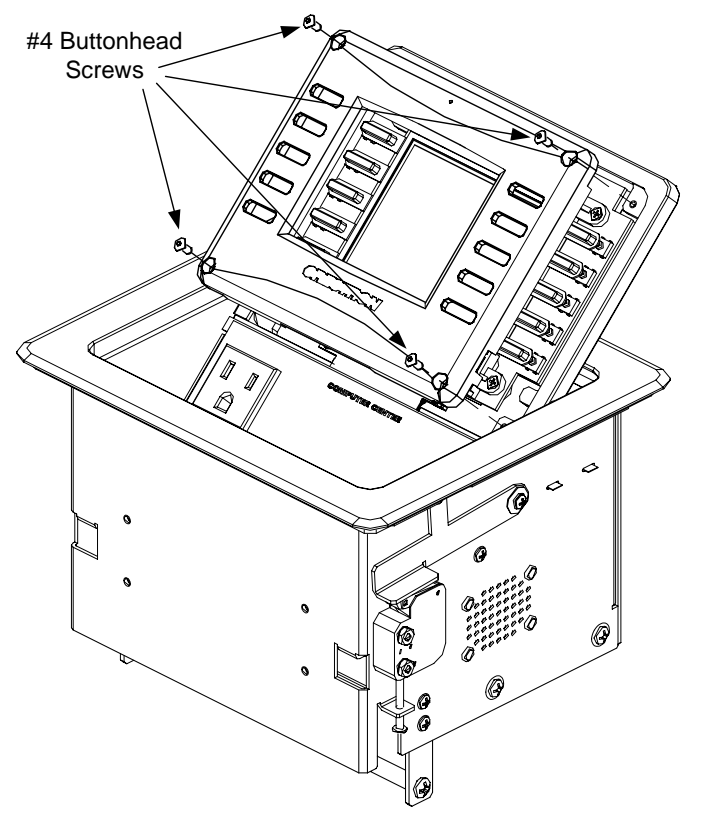

# Cable Management Plate

The QM-FTCC-TPS4 is shipped with a cable management plate and associated parts to provide a pullout cable solution for the computer input and LAN passthrough cables. The parts include a three-hole plate, grommets, and two 6-foot cables (computer and computer audio). Refer to the following table.

Parts Supplied for the Optional Cable Management Plate

| PART DESCRIPTION                                | QUANTITY |
|-------------------------------------------------|----------|
| Small Cable Bushing, 5/16 inch ID, 0.5 inch OD  | 2        |
| Large cable Bushing, 0.55 inch ID, 0.80 inch OD | 1        |
| Cable Support Plate                             | 1        |
| Tie Wrap                                        | 3        |
| Computer Cable, VGA to VGA, 6 ft long           | 1        |
| Computer Audio Cable, 3.5 mm Stereo, 6 ft long  | 1        |
| Screws, 4-40 x ¼ , black, Phillips head         | 4        |

**Tools Required** 

- Phillips screwdriver
- Small flat-blade screwdriver (for connecting the VGA cable)

The cable support plate must be installed before mounting the QM-FTCC-TPS4 to a surface. The cables are looped through the cable support plate.

- 1. Place the bushings on the cables (six bushings supplied). Use the large bushing for the VGA cable.
- 2. Thread the cables through the appropriate slot on the plate.
- 3. Snap the bushings into the plate slots.
- 4. Feed all the excess cable through the opening.
- 5. Attach the plate using the four  $#4 \times \frac{1}{4}$  screws supplied.
- 6. Connect the cables to the appropriate connector on the rear of the unit.
- 7. The cables may be secured to the bottom bar using the supplied tie wraps.

#### Cable Management Plate Installation

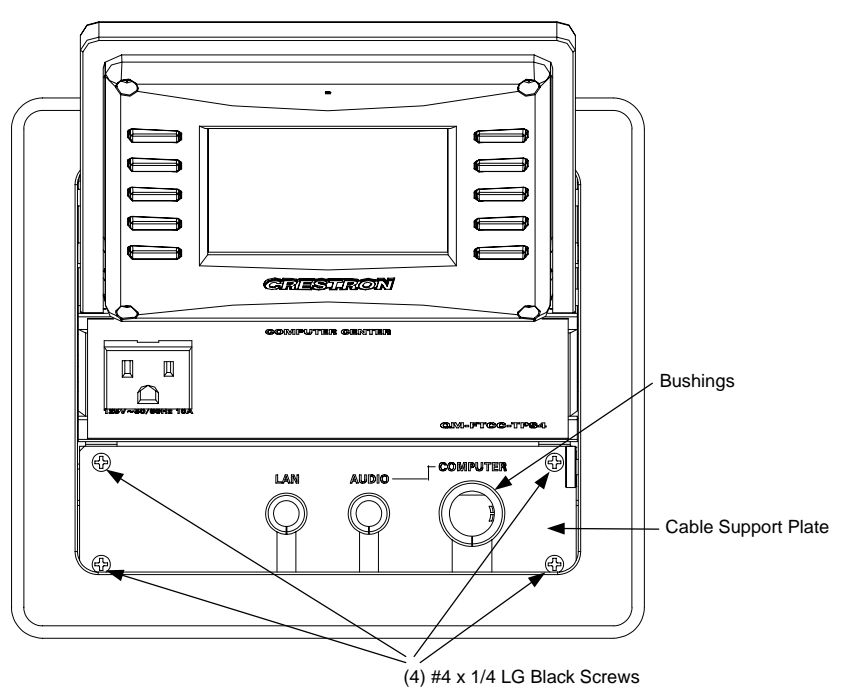

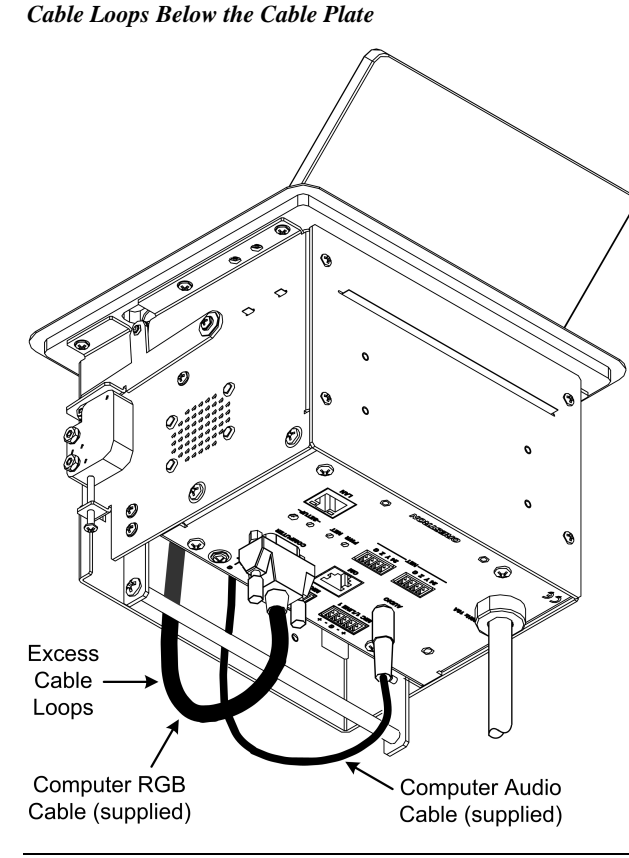

**NOTE:** Ensure that the cables have sufficient clearance below the unit to enable smooth movement. Allow approximately 40 inches (102 cm) from the top surface of the FlipTop box.

# Mounting to Surface

The QM-FTCC-TPS4 is designed to mount in a horizontal surface, such as a desk top, lectern, or podium. The following diagram illustrates the required opening size to accommodate the QM-FTCC-TPS4. A cutout template (4007478 or 4007780) is included.

#### **Cutout Dimensions**

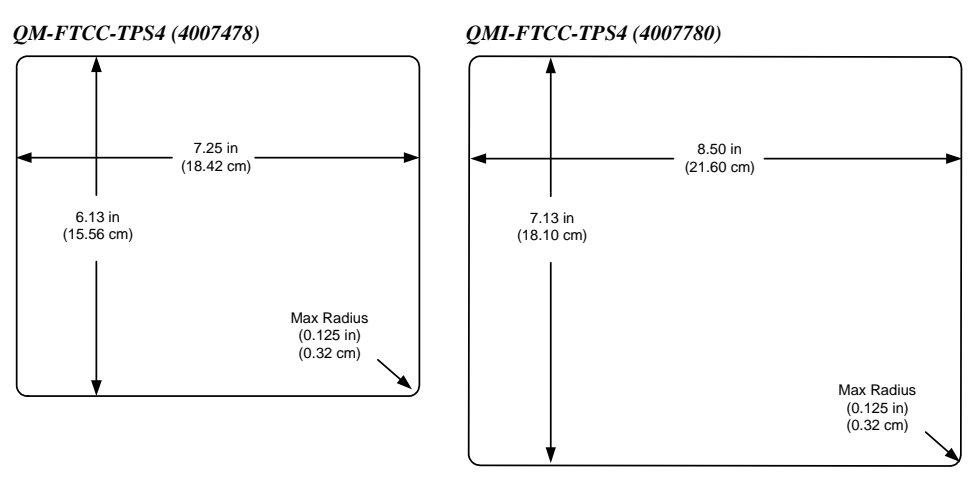

18 • FlipTop Touchpanel Computer Center: QM-FTCC-TPS4

**NOTE**: Before inserting the QM-FTCC-TPS4 in the mounting hole, ensure that all required cables have been installed.

Mounting Parts Supplied with the QM-FTCC-TPS4

| PART DESCRIPTION                | QUANTITY |
|---------------------------------|----------|
| Screw #6-32, Pan Head, Phillips | 8        |
| Screw #10, Pan Head, Phillips   | 4        |
| Mounting Bracket                | 2        |

- 1. Install the eight supplied #6-32 screws, but do not tighten (four on the front side and four on the rear side). These will be used to secure the front and rear mounting brackets.
- 2. Position the QM-FTCC-TPS4 in the mounting hole. (Refer to the following illustration.)

#### Mounting Bracket Screw Locations

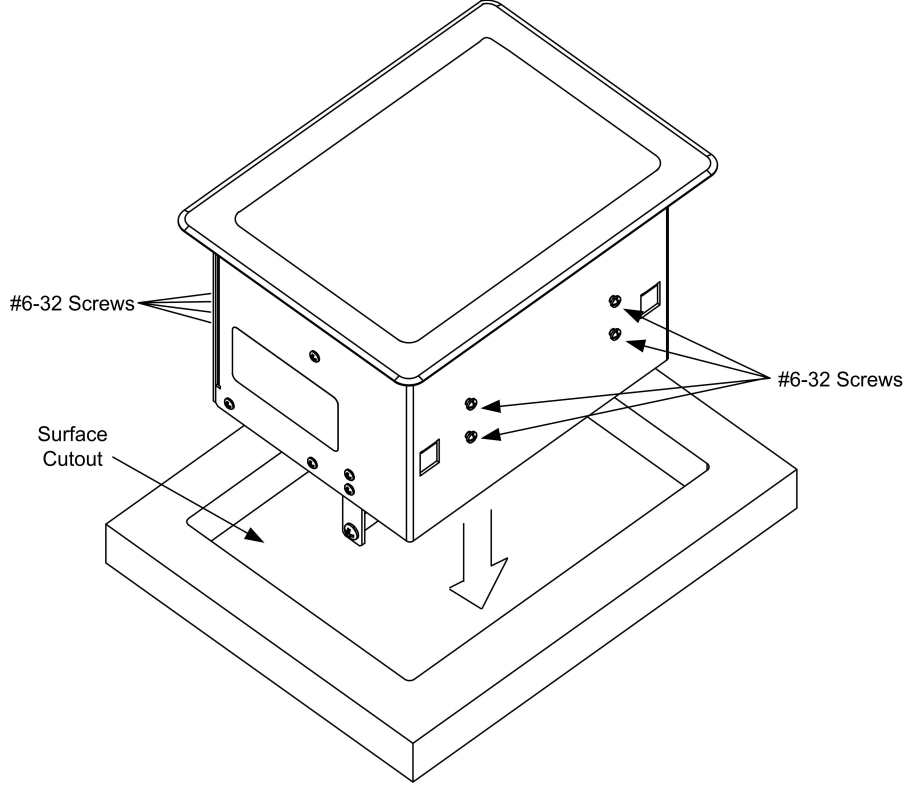

- 3. Install the four #10 screws in the mounting brackets (two screws per bracket). Refer to the following diagram.
- 4. Slide the mounting brackets over the #6-32 screws and tighten the #6-32 screws.
- 5. Turn the four #10 screws equally until they contact the underside of the mounting surface.

**NOTE:** Do not over-tighten the #10 screws as this may damage the surface and/or the unit.

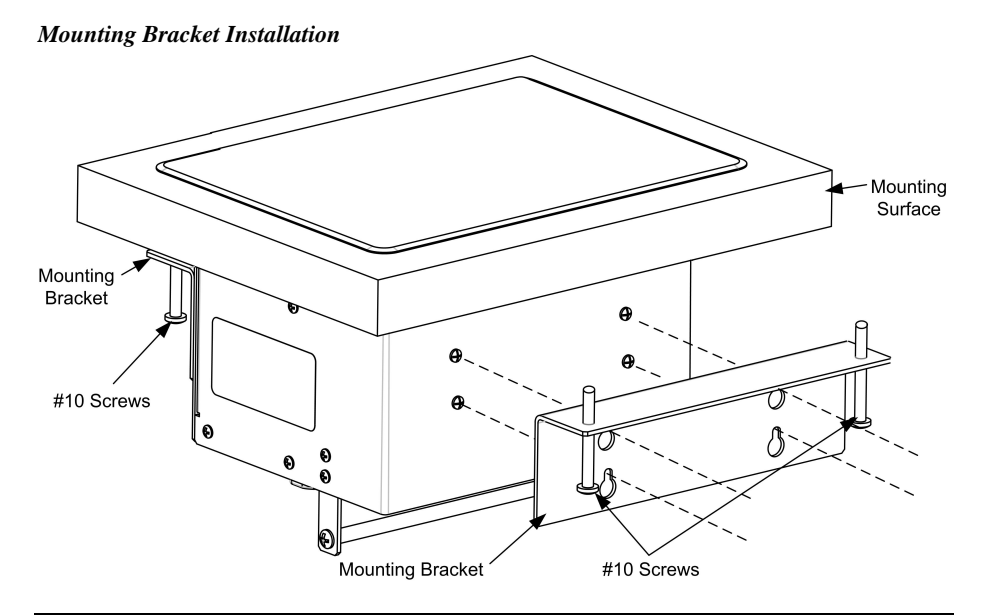

**NOTE:** Be careful not to press any screen pushbuttons or hard keys while closing the FlipTop, even though the screen is disabled when the FlipTop begins to close and all pressed buttons are released.

# Hardware Hookup

Refer to the following hookup diagram and, aside from attaching power last, complete the connections in any order.

**NOTE:** To prevent overheating, do not operate this product in an area that exceeds the environmental temperature range listed in the specifications table. Consideration must be given if installed in a closed or multi-unit rack assembly, inside a closed desk, or in a closed podium since the operating ambient temperature of these environments may be greater than the room ambient. Contact with thermal insulating materials should be avoided on all sides of the unit.

**NOTE:** The maximum continuous current from equipment under any external load conditions shall not exceed a current limit that is suitable for the minimum wire gauge used in interconnecting cables. The ratings on the connecting unit's supply input should be considered to prevent overloading the wiring.

#### **Underside** Connections

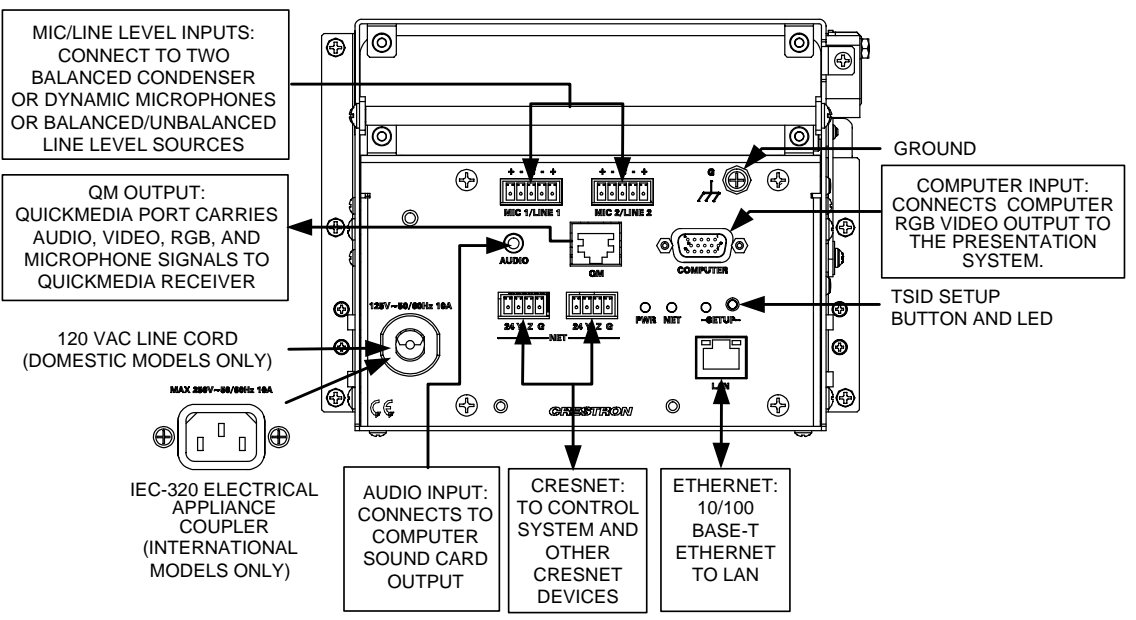

# **Ground Wire Connections**

Proper grounding is required. Connect the ground from the QM transmitter (QM-FTCC-TPS4) to earth ground. Connect the Cresnet shield at the QM-RMCRX-BA to the chassis ground provided on the QM-RMCRX-BA. The QM-RMCRX-BA chassis must also be connected to an earth ground (building steel). Refer to the following grounding diagram.

#### Ground Wire Connections

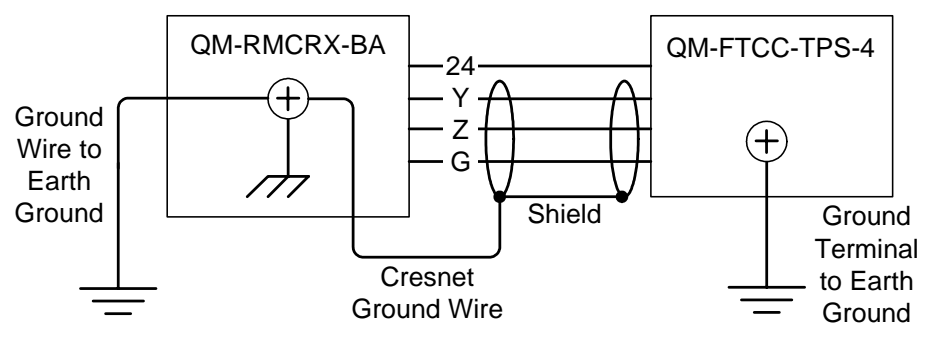

NOTE: Do not connect the shield to earth ground at the QM-FTCC-TPS4.

# **Configuring the Touchpanel**

**NOTE:** The only connection required to configure the touchpanel is power. Refer to "Hardware Hookup" on page 20 for details.

**NOTE:** The touchscreen responds to both finger and stylus commands. Since the screen is small, Crestron recommends that a stylus (not supplied) be used to ensure the accuracy of commands. Use a stylus that will not damage the surface of the screen.

Prior to normal operation, it is advisable to configure the unit using a series of setup screens. The MAIN MENU for configuring the touchpanel appears when a finger (or stylus) is held (approximately five seconds) to the touchscreen when power is applied.

Upon entering SETUP MODE, the MAIN MENU, shown to the left, displays four buttons: **Touch Screen Calibration**, **Exit and Run Program**, **Setup**, and **Diagnostics**.

Selecting **Exit and Run Program** verifies that all of the setup information has been saved to EEPROM and displays the main page that has been programmed into the touchpanel. The remaining buttons on the MAIN MENU open other menus, which are discussed in subsequent paragraphs.

# **Calibration Menu**

Calibration of the touchscreen is required if the active touch area of a button does not coincide with the button's image. Select the **Touch Screen Calibration** button to display the CALIBRATION MENU, as shown to the left. The CALIBRATION MENU offers the choice to initiate calibration with the **Perform Calibration** button or return to the previous screen with the **Return** button. Choose an option by touching the appropriate button.

If you need to calibrate the touchpanel, the screen displays the message "Touch Upper Left" centered on the panel with a cross hair in the upper left corner. Touch the cross hair to initiate calibration. Another message, "Touch Upper Right", appears with a cross hair in the correct corner. Touch the cross hair. A final message, "Touch Lower Right", appears with a cross hair in the correct corner. Touch the crosshair to finish the calibration and return to the MAIN MENU.

**NOTE:** When touching each crosshair during calibration, be as accurate as possible. Use a stylus or the tip of a capped pen or the eraser end of a pencil. To cancel calibration and return to the CALIBRATION MENU without saving calibration data, create a calibration error by touching the screen in an area that is opposite from the instructed area.

# Setup Menu

To obtain the SETUP MENU, shown to the left, press the **Setup** button from the MAIN MENU. The SETUP MENU offers a series of buttons, which open additional menus and screens that are detailed in subsequent paragraphs. After setup parameters have been set, select the **Return** button to return to the MAIN MENU.

**NOTE:** For convenience, the current CRESNET ID setting is displayed in the lower left corner.

NOTE: All touchpanel settings are automatically saved in non-volatile memory.

#### MAIN MENU

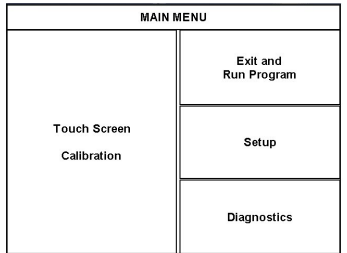

This menu can also be obtained via digital reserved join number, 17242.

#### CALIBRATION MENU

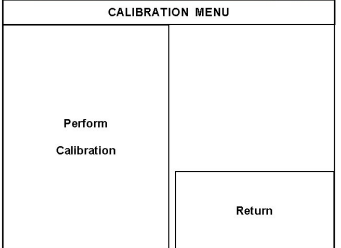

#### SETUP MENU

|               | SETUP MENU    |                    |
|---------------|---------------|--------------------|
| Interface     | Audio         | Screen<br>Settings |
|               | Timeout<br>10 |                    |
| CRESNET ID:03 |               | Return             |

| INTERFACE MENU |
|----------------|
| INTERFACE MENU |
|                |

| CRESNE | T ID | E   | nable<br>esnet II | Disable<br>Cresnet II |
|--------|------|-----|-------------------|-----------------------|
| UP     | 03   | E   | nable<br>hernet   | Disable<br>Ethernet   |
| DOWN   |      | Ena | able CIP          | Disable CIP           |
|        |      |     |                   | Return                |

# Interface

The touchpanel communicates with a control system to activate commands or to display feedback from components within the system. The communication interface must be correctly specified or communication will not occur. To set communication parameters, first select the **Interface** button on the SETUP MENU to display the INTERFACE MENU screen, shown to the left. Then, use the **CRESNET ID UP** and **DOWN** buttons to set the Cresnet ID for the touchpanel.

Use the other buttons on the screen to enable/disable the preferred communications protocol: Cresnet II, Ethernet, or CIP.

After the Cresnet ID setting has been verified and the communications protocol has been selected, press **Return** to save the settings and return to the SETUP MENU.

# <u>Audio</u>

From the SETUP MENU, press the **Audio** button to open the AUDIO MENU screen, shown at left.

Press the **WAV** button to open the AUDIO SETUP – WAV screen. Use the buttons on this screen to set the WAV file volume level, to enable/disable the WAV file function and to play the WAV file to verify your settings. The area to the right of the volume UP/DOWN buttons shows the relative volume from 0% to 100%, both as a numeric value and, for a quick visual reference, as an analog bar.

Similarly, press the **KEY CLICK** Enabled/Disabled button to open the AUDIO SETUP – KEY CLICK screen. Use the buttons on this screen to adjust the key click volume level (0 - 100%), and to enable/disable an audible tone (beep) when the touchpanel buttons are pressed. The area to the right of the volume UP/DOWN buttons shows the relative volume from 0% to 100%, both as a numeric value and, for a quick visual reference, as an analog bar.

Press the **Restore Default Audio Settings** button to cancel any changes and restore all default audio settings: WAV volume = 100%, and WAV function enabled; key click volume = 100%, and key click function enabled.

Press Return to save the settings and return to the SETUP MENU.

# Screen Settings

From the SETUP MENU, press the **Screen Settings** button to open the SCREEN SETTINGS screen, shown at left.

Press the **Brightness** button to open the SCREEN SETTINGS – BRIGHTNESS screen. Use the UP/DOWN buttons to set the display brightness (0 - 100%). The area to the right of the buttons shows the relative brightness from 0% to 100%, both as a numeric value and, for quick visual reference, as an analog bar.

Press the **Key Backlight** button to open the SCREEN SETTINGS – KEY BACKLIGHT screen. Use the UP/DOWN buttons to set the key backlight brightness (0 - 100%). The area to the right of the buttons shows the relative brightness from 0% to 100%, both as a numeric value and, for quick visual reference, as an analog bar.

Press the **LCD Bias** button to open the SCREEN SETTINGS – LCD BIAS screen. Use the **UP/DOWN** buttons to set the LCD bias (0 - 255). Use the graphic on the right side of the screen to see the effects of the adjustment. The bias setting is best when the lines are crisp and dark and the white area around them is bright.

Press Return to save the settings and return to the SETUP MENU.

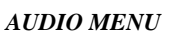

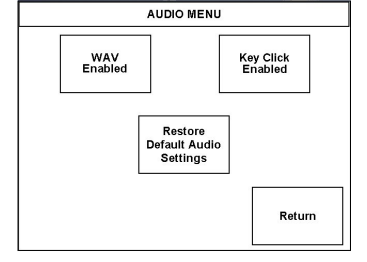

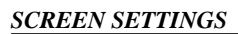

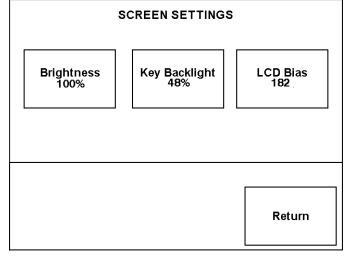

TIMEOUT SETTINGS

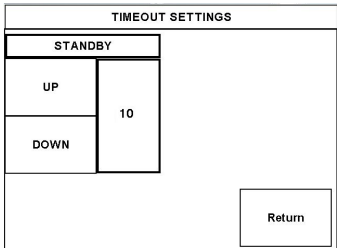

### Timeout Settings

From the SETUP MENU, press the **Timeout** button to open the TIMEOUT SETTINGS screen. Use the **UP/DOWN** buttons to set the timeout from 0 through 120 minutes, where 0 disables the timeout. Adjustment is in one-minute increments from 1 to 10; in ten-minute increments from 20-120.

STANDBY timeout turns the display and backlight off when the touchpanel is inactive for the specified time. When the touchpanel is reactivated, the last screen to be displayed reappears. The specified time is displayed in minutes. The default STANDBY timeout is 10 minutes.

Press Return to save the settings and return to the SETUP MENU.

# **Diagnostics Menu**

DIAGNOSTICS MENU DIAGNOSTICS MENU Display EEProm Display Test Pattern Mardkey button state (red = on) Run Self Test G G G G G G Return

The **Diagnostics** button from the MAIN MENU should only be used under supervision from a Crestron customer service representative during telephone support. Many options available from the DIAGNOSTICS MENU, shown to the left, are numeric in nature and their interpretation is beyond the scope of this manual.

# Programming Software

#### Have a question or comment about Crestron software?

Answers to frequently asked questions (FAQs) can be viewed in the Online Help section of the Crestron website. To post a question or view questions you have submitted to Crestron's True Blue Support, log in at http://support.crestron.com. First-time users will need to establish a user account.

You can create a program that allows you to include the QM-FTCC-TPS4 in a Crestron control system. The program output of Crestron SystemBuilder is a SIMPL Windows program with much of the functionality encapsulated in macros and templates. Therefore, extending the capabilities of the system is very easy. Crestron SystemBuilder and SIMPL Windows are intended for users with different levels of programming knowledge. Crestron SystemBuilder is easier to use for the beginning programmer, and much faster for all programmers. However, it does not allow the degree of control and flexibility that SIMPL Windows does. Of course, one can initiate programming using the easiest method (Crestron SystemBuilder) and use advanced techniques that are available from SIMPL Windows to customize the job.

Crestron SystemBuilder comes with templates for all supported interfaces. If a user wishes to create a touchpanel project using templates with a different look-and-feel, this can be accomplished by making a custom template. This custom template can then be used by Crestron SystemBuilder to create the final project files to be loaded into the panels. Alternatively, VT Pro-e can be used to tweak projects created with the Crestron SystemBuilder or develop original touchpanel screen designs.

# Earliest Version Software Requirements for the PC

**NOTE:** Crestron recommends that you use the latest software to take advantage of the most recently released features. The latest software is available from the Crestron website.

The following are the earliest useable software version requirements for the PC:

- (Optional) System Builder version 2.0.6 or later with SystemBuilder Templates version 2.0.1 or later. Requires the following software versions:
  - SIMPL Windows version 2.06.20 or later with library update file 345 or later. Requires SIMPL+ Cross Compiler version 1.1.
  - o Crestron database 17.4.0 or later
  - o Vision Tools Pro-e 3.3.4.0 or later
  - Crestron Toolbox 1.01.06 or later
  - o Engraver 2.4.1.2 or later
  - Microsoft DCOM '98 if running under Win 95 or 98 (not needed for NT or 2000)
  - Microsoft Data Access Components if running under Win 95 or 98 (not needed for NT or 2000)
- SIMPL Windows version 2.06.20 or later, with Library Update file 355. Requires SIMPL+<sup>®</sup> Cross Compiler version 1.1.
- Crestron Toolbox version 1.02.05 or later.
- Crestron Database version 17.4.0 or later.
- VisionTools Pro-e version 3.4.2.5 or later. Used for graphical touchscreen design.
- (Optional) Crestron Engraver version 2.6.0.0. (required if touchpanel bezel is to be engraved).

# Programming with SystemBuilder

Crestron SystemBuilder offers automatic programming for such residential and commercial applications as audio distribution, home theater, video conferencing, and lighting. The interface of this tool guides you through a few basic steps for designating rooms and specifying the control system, touchpanels, devices, and functionality. Crestron System Builder then programs the system, including all touchpanel projects and control system logic.

Crestron SystemBuilder is fully integrated with Crestron's suite of software development tools, including SIMPL Windows, VT Pro-e, Crestron Database, User IR Database, and User Modules Directory. Crestron System Builder accesses these tools behind the scenes, enabling you to easily create robust systems.

**NOTE:** Modifications to the program that are made outside of SystemBuilder (for example, in VT Pro-e or SIMPL Windows) are not preserved when you reenter SystemBuilder.

The easiest method of programming, but does not offer as much flexibility as SIMPL Windows.

# **Programming with SIMPL Windows**

**NOTE**: The following assumes that the reader has knowledge of SIMPL Windows. If not, refer to the extensive help information provided with the software.

**NOTE:** While SIMPL Windows can be used to configure the QM-FTCC-TPS4, Crestron recommends SystemBuilder software for configuring and tuning a QuickMedia system.

**NOTE:** The following are acceptable file extensions for programs that include a QM-RMCRX-BA and QM-FTCC-TPS4, developed for specific control system types:

- .smw projectname.smw (source file) .spz projectname.spz (compiled file for 2-Series) .usp projectname.usp (source code module for SIMPL+) .ir projectname.ir (user IR)
- .umc projectname.umc (user macro)
- .ush projectname.ush (completed SIMPL+)

NOTE: In the following description, the PRO2 control system is used.

SIMPL Windows is Crestron's software for programming Crestron control systems. It provides a well-designed graphical environment with a number of workspaces (i.e., windows) in which a programmer can select, configure, program, test, and monitor a Crestron control system. SIMPL Windows offers drag and drop functionality in a familiar Windows<sup>®</sup> environment.

This section explains how to create a SIMPL Windows program that includes a QM-FTCC-TPS4 within a Cresnet system.

Configuration Manager is where programmers "build" a Crestron control system by selecting hardware from the *Device Library*. In Configuration Manager, drag the QM-RMCRX-BA from the Control Systems folder of the *Device Library* and drop it in the upper pane of the *System Views*. The QM-RMCRX-BA with its associated communication ports is displayed in the *System Views* upper pane.

**NOTE:** Crestron software and any files on the website are for Authorized Crestron dealers and Crestron Authorized Independent Programmers (CAIP) only. New users may be required to register to obtain access to certain areas of the site (including the FTP site).

**NOTE:** The information in this section assumes that the reader has knowledge of SIMPL Windows. If not, refer to the extensive help information provided with the software.

**NOTE:** In the following example, a QM-RMCRX-BA is used as the QuickMedia receiver for the QM-FTCC-TPS4.

#### System View of QM-RMCRX-BA

| 0 | 01                   | 02           | 03         | 04                           | 05                      | 06         | 07         | 08           | 09         | 10        | 12           |             | 0 |
|---|----------------------|--------------|------------|------------------------------|-------------------------|------------|------------|--------------|------------|-----------|--------------|-------------|---|
|   | C2I-RMC-IR1          | C2I-RMC-DI4  | C2I-RMC-C  | C2QENET-1                    | C2Net-Device            | C2I-RXBA-V | C2I-RX-MIX | C2I-RX-GEN   | C2I-RX-GRA | C2I-RMCRX | C2I-RX-RLY2  |             |   |
|   | <b>.</b>             | <b>₹</b> \$; | <u>JUL</u> |                              | <u>~</u>                | <u>-</u>   | <u>-</u>   | <u>-</u>     | <u>-</u>   | :::       | Ð            |             |   |
|   | Infrared -<br>Serial | Input        | COM A-B    | Drop Ethernet<br>Device Here | Drop Net<br>Device Here | Video      | Mixer      | GeneralAudio | Equalizer  | C2I-RMCRX | Relay Output | QM-RMCRX-BA |   |

### C2Net-Device Slot in Configuration Manager

The C2Net-Device slot (05) enables the QM-RMCRX-BA to control up to 252 Cresnet devices. Each Cresnet device is assigned a unique identifier called a Net ID, which is a hexadecimal value ranging from 03 to FE.

To view the list of supported devices, expand the control system in the bottom pane of *System Views* and double-click the C2Net-Device slot, the desired Net ID, or right-click and select **Add Item** from the submenu. Then select the device you want to add. Alternatively, you can drag the device from the Cresnet Control Modules folder onto the Net ID. Supported devices include network control modules, lighting modules and a variety of Crestron wired touchpanels.

The QM-FTCC-TPS4 is actually two devices in a single housing, so to incorporate a QM-FTCC-TPS4 into the system, you need to drag both the touchpanel (TPS4) and the QuickMedia module (QM-FTCC) into *System Views* individually. Drag the QM-FTCC (TPS-4/Cresnet) from the Touchpanels | Touchpanels (Cresnet) folder of the *Device Library* and drop it in *System Views*. Then, drag the QM-FTCC (QM-FTCC) from the Cresnet Control Modules | QM Series folder of the *Device Library* and drop it in *System Views*. The QM-RMCRX-BA system tree displays the TPS4 and the QM-FTCC module in Slot 5. The touchpanel has a default Net ID of 03, and the QuickMedia module has a default Net ID of 1A. Within the QuickMedia module are two slots, Basic Controls and Microphone Controls. Refer to the following illustration.

#### C2Net-Device, Slot 5

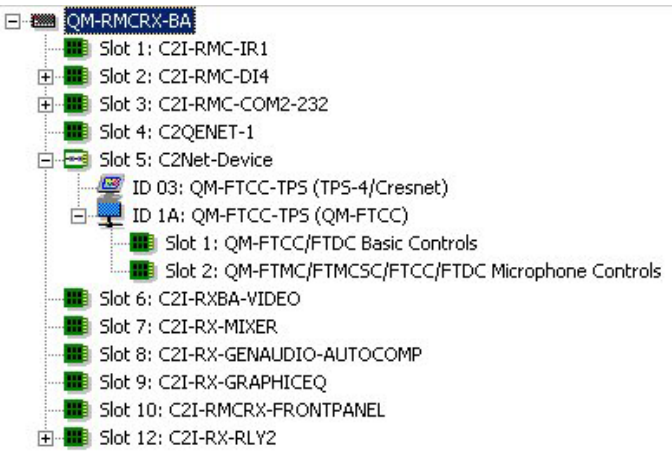

**NOTE:** Alternatively, the TPS4 touchpanel could be connected to the control system via Ethernet instead of Cresnet.

# Setting the Net ID in Device Settings

Double-click the QM-FTCC-TPS (QM-FTCC) icon in the upper pane to open the "Device Settings" window. This window displays QM-FTCC-TPS (QM-FTCC) device information. The Net ID can be changed in this window using the *Net ID* tab, as shown in the following figure.

| Device Seamgs Window |                                                 |                 |         |  |  |  |
|----------------------|-------------------------------------------------|-----------------|---------|--|--|--|
| Device Settings:     | Device Settings: Crestron QM-FTCC-TPS (QM-FTCC) |                 |         |  |  |  |
| Device Name N        | let ID Connec                                   | tion Sheet Devi | ce Info |  |  |  |
| Net ID: 14           | ]                                               |                 |         |  |  |  |
|                      |                                                 |                 |         |  |  |  |
|                      |                                                 |                 |         |  |  |  |
|                      |                                                 |                 |         |  |  |  |
|                      | ОК                                              | Cancel          | Apply   |  |  |  |
|                      |                                                 |                 | 1475    |  |  |  |

(Dania Catting and Window

Similarly, double-click the QM-FTCC-TPS (TPS4/Cresnet) icon in the upper pane to open its "Device Settings" window. The window displays QM-FTCC-TPS (TPS4/Cresnet) device information. The Net ID can be changed in this window using the *Net ID* tab

**NOTE:** This procedure sets the Net ID for the QM-FTCC-TPS and the TPS4 in the program only. It does not automatically set the Net ID for the QM-FTCC-TPS4 hardware. SIMPL Windows automatically changes Net ID values of a device added to a program if a duplicate device or a device with the same Net ID already exists in the program. Always ensure that the hardware and software settings of the Net ID match. For Net ID hardware setting details, refer to "Identity Code" on page 13.

# Symbols in Programming Manager

Programming Manager is where programmers "program" a Creston control system by assigning signals to symbols. The two symbols that make up the QM-FTCC-TPS (QM-FTCC): Basic Controls and, Microphone Controls; and the third symbol for the QM-FTCC-TPS (TPS4/Cresnet) can be viewed by double-clicking on the icons or dragging them into *Detail View*. A description for each signal in the symbols is provided in the SIMPL Windows help file (**F1**).

# Device Extender

If you wish to have the program sense the open and closed position of the flip top, insert the Flip Top Open/Close device extender.

# **Example Program**

An example program for the QM-FTCC-TPS4 is available from the "Example Program" section of the Crestron website (www.crestron.com/exampleprograms). Search for QM-FTCC-TPS4.ZIP.

# Programming with VT Pro-e

VT Pro-e, design and programming Windows<sup>®</sup>-based software, permits the creation of unlimited control screen variations incorporating two and three-dimensional graphics and text. A set of pages, which make up a project, can be designed for each TPS4 touchpanel application. Each page contains objects such as custom control graphics, two and three-dimensional buttons, sliders, and digital readouts which allow the user to interface with the control system via join numbers. Unjoined objects are not interfaced with the system and thus cannot initiate any functions. The completed and compiled project is uploaded to the touchpanel and programmed into the flash PROM via the **File** | **Upload Project** command. The touchpanel uses the programmed project until another set is uploaded from the PC. The PC may be disconnected from the control system or panel except during reprogramming.

When you start the VT Pro-e project for this product, select QM-FTCC-TPS4 as the panel type.

For additional software information, refer to the help file provided with the software. The latest version of VT Pro-e can be obtained from the Crestron website.

# Adjusting the QM-FTCC-TPS4 Microphone Inputs

Once a QM-FTCC-TPS4 is installed and configured, settings for gain, gating level, attack time, and decay time should be set using the SystemBuilder finish tab.

**NOTE:** Crestron recommends that you use the latest software to take advantage of the most recently released features. The latest software is available from the Crestron website.

### Definitions

The QM-FTCC-TPS4 allows for adjustments to be made to microphone input signals. The following are definitions of terms that are commonly used when making adjustments.

### Attack Time

The time it takes (in milliseconds) from when an input signal rises above the gating level until the microphone output signal is enabled.

### <u>Clipping</u>

A condition in which a signal level exceeds the maximum level (the clipping level) a circuit can handle. This is usually caused by improper gating parameters and gain settings.

### Decay Time

The time (in milliseconds) from when an input signal falls below the gating level until the microphone output signal is muted.

### <u>Gain</u>

An adjustable amplification to accommodate varying input signal levels.

### <u>Gating</u>

Gating is a function that mutes a microphone signal when the input sound level is below a user-set threshold (gating level).

The following diagram demonstrates clipping, attack time, decay time, and gating level.

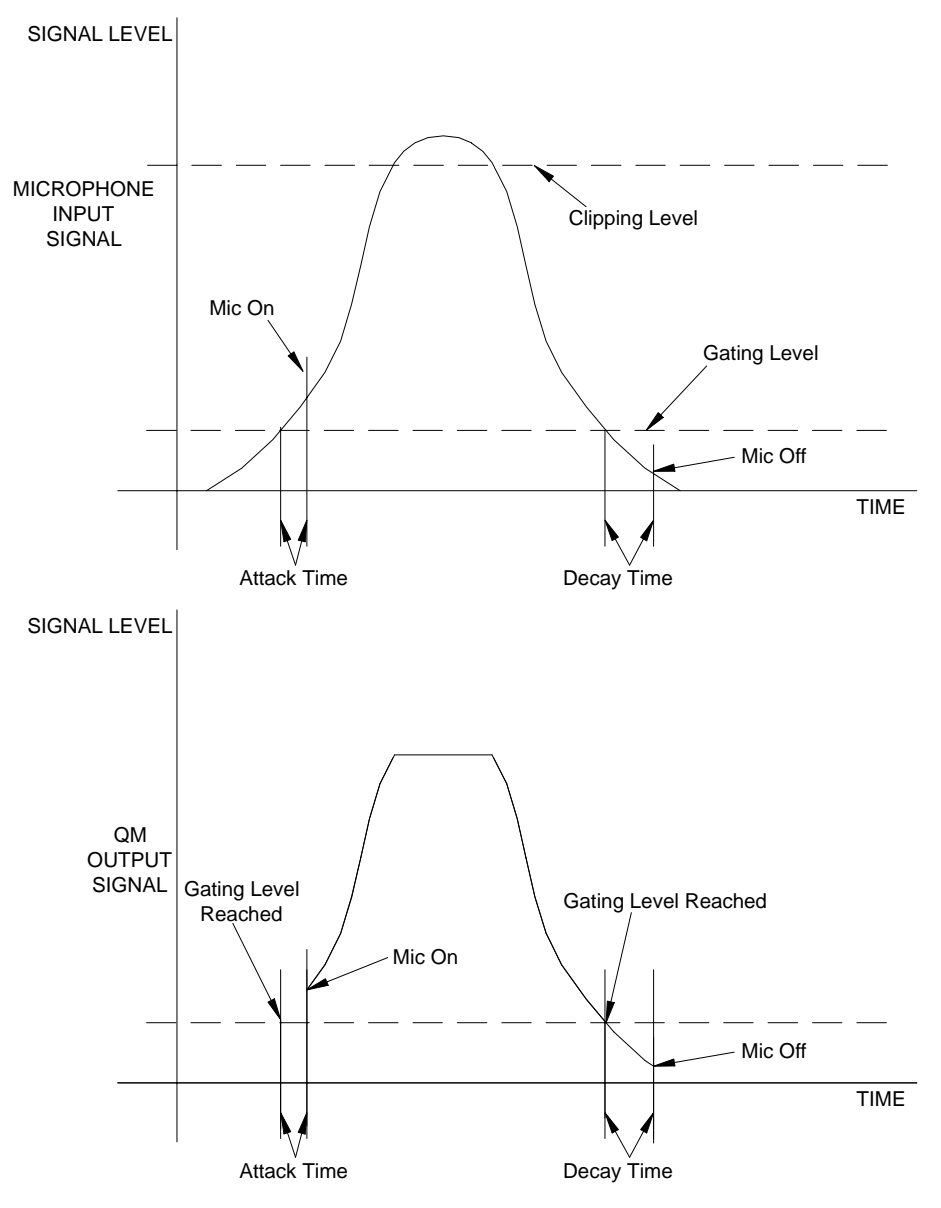

Visual Representation of Gating Level, Clipping Level, Attack Time, and Decay Time

#### Setting Microphone Gain

The QM-FTCC-TPS4 provides variable gain on the microphone inputs. The following procedure is used to set the optimal gain for a microphone input.

Use the Realtime Mode in SystemBuilder to control phantom power, gain and gate settings, and to monitor the gate, normal, and clip level indicators. For information on using SystemBuilder software, refer to the extensive help information provided with the software.

NOTE: The input gain is independent of the system's output volume level.

- 1. To adjust the input gain, set the gain and noise gate to their lowest settings. Disable the "Mute" function by removing the check from the *Mute* checkbox.
- 2. Connect a microphone and enable phantom power if required.

3. Increase the gain while providing a "normal" sound level input to the microphone. When the "Norm" indicator shows fairly consistent activity, you've reached a good signal level for the QM-FTCC-TPS4.

**NOTE:** The "clip" indicator shows that the signal is clipping. Let your ears be the judge, but when the clip indicator is active, you are approaching or have reached distortion in your QM-FTCC-TPS4 signal. Occasional clip indications on loud input are expected, but constant clip indicator activity is a sign that the gain may be set too high.

4. Set the system output volume to a desirable listening level and verify the gain settings by listening to the system output. Some minor gain adjustment may be required for the "best sound" in any specific configuration.

### Setting the Gating Level

The QM-FTCC-TPS4 provides an input level gating function that will mute a microphone signal when the input sound level is below a user-set threshold. This function can be enabled or disabled via software commands.

Use the Realtime Mode in SystemBuilder to control phantom power, gain and gate settings, and to monitor the gate, normal, and clip level indicators. For information on using SystemBuilder software, refer to the extensive help information provided with the software.

The following procedure sets the optimal "gate level" for the microphone inputs:

- 1. Follow the "Setting Microphone Gain" procedure on page 30 to set the gain for each microphone input.
- 2. Set the noise gate level, attack and decay times to minimum. Disable the "Mute" function by removing the check from the *Mute* checkbox.
- 3. While providing a level to the microphone that is equivalent to the background noise that should be gated out, increase the noise gate level until the Gated indicator turns off. When the input sound levels are at or below the established noise gate level, the microphone output signal will be gated off.
- 4. Set the "attack time" to the minimum level and the "decay time" to the maximum level. These settings provide the shortest time to enable the microphone output when an input is above the gating level, and the longest time before disabling the microphone after such an input.

#### NOTE: The "attack" and "decay times" are applied to both microphone inputs.

5. Set the system output volume to a desirable listening level. While providing realistic voice input and background noise levels, adjust the gating level and attack/decay times to eliminate undesired input while providing the best content quality.

# **Uploading and Upgrading**

**NOTE:** Crestron recommends using the latest programming software and that each device contains the latest firmware to take advantage of the most recently released features. Please check the Crestron website (<u>http://www.crestron.com/updates</u>) for the latest versions of software and firmware. New users are required to register to obtain access to this site.

Assuming a PC is properly connected to the entire system, Crestron programming software allows the programmer to upload programs and projects to the system and touchpanel and firmware to the wall plates after their development. However, there are times when the files for the program and projects are compiled and not uploaded. Instead, compiled files may be distributed from programmers to installers, from Crestron to dealers, etc. Even firmware upgrades are available from the Crestron website as new features are developed after product releases. In those instances, one has the option to upload via the programming software or to upload and upgrade via the Crestron Toolbox.

The following sections define how one would upload a SIMPL Windows program to the control system, or upgrade the firmware of the QM-FTCC-TPS4. However, before attempting to upload or upgrade, it is necessary to establish communications.

# **Communication Settings**

**NOTE:** For laptops and other PCs without a built-in RS-232 port, Crestron recommends the use of PCMCIA cards, rather than USB-to-serial adapters. If a USB-to-serial adapter must be used, Crestron has tested the following devices with good results:

Belkin (large model) F5U103

I/O Gear GUC232A (discontinued)

Keyspan USA-19QW (discontinued)

Results may vary, depending on the computer being used. Other models, even from the same manufacturer, may not yield the same results.

Establishing communications is an essential step when setting up the control system. Once communications are established with the control system, you can upload programming, update firmware, and use all the diagnostic tools available in Crestron Toolbox.

Communications can be established using a serial (RS-323) connection, or by using a TCP/IP connection. For additional connection details, refer to "Establishing Communications with the Control System" in the latest version of the 2-Series Control Systems Reference Guide, Doc. 6256.

The following serial connection is unique to the QM-RMCRX-BA.

Connect the COM B port on the QM-RMCRX-BA control system to one of the COM ports (usually COM 1) on the PC. The QM-RMCRX-BA requires the use of a null-modem RS-232 cable with DB9 female connectors on both ends. Most commercially available cables are acceptable; they should have at least five pins for transmit, receive, ground, and hardware handshaking (pins 2, 3, 5, 7 and 8).

The procedure in this section provides details for RS-232 communication between the PC and the control system. If TCP/IP communication is preferred, consult the

| Null Modern | n Cable  |
|-------------|----------|
| Pins        | Pins     |
| 2           | 2        |
| 3           | <u> </u> |
| 5 ———       | 5        |
| 7           | 7        |
| 8           | <u> </u> |

latest version of the QM-RMCRX-BA QuickMedia Receiver/Processor Operations Guide (Doc. 6332) or the Crestron e-Control Reference Guide (Doc. 6052). These documents are available from the Crestron website. Refer to the following figure for a typical connection diagram when uploading files.

#### Typical Connection Diagram when Uploading

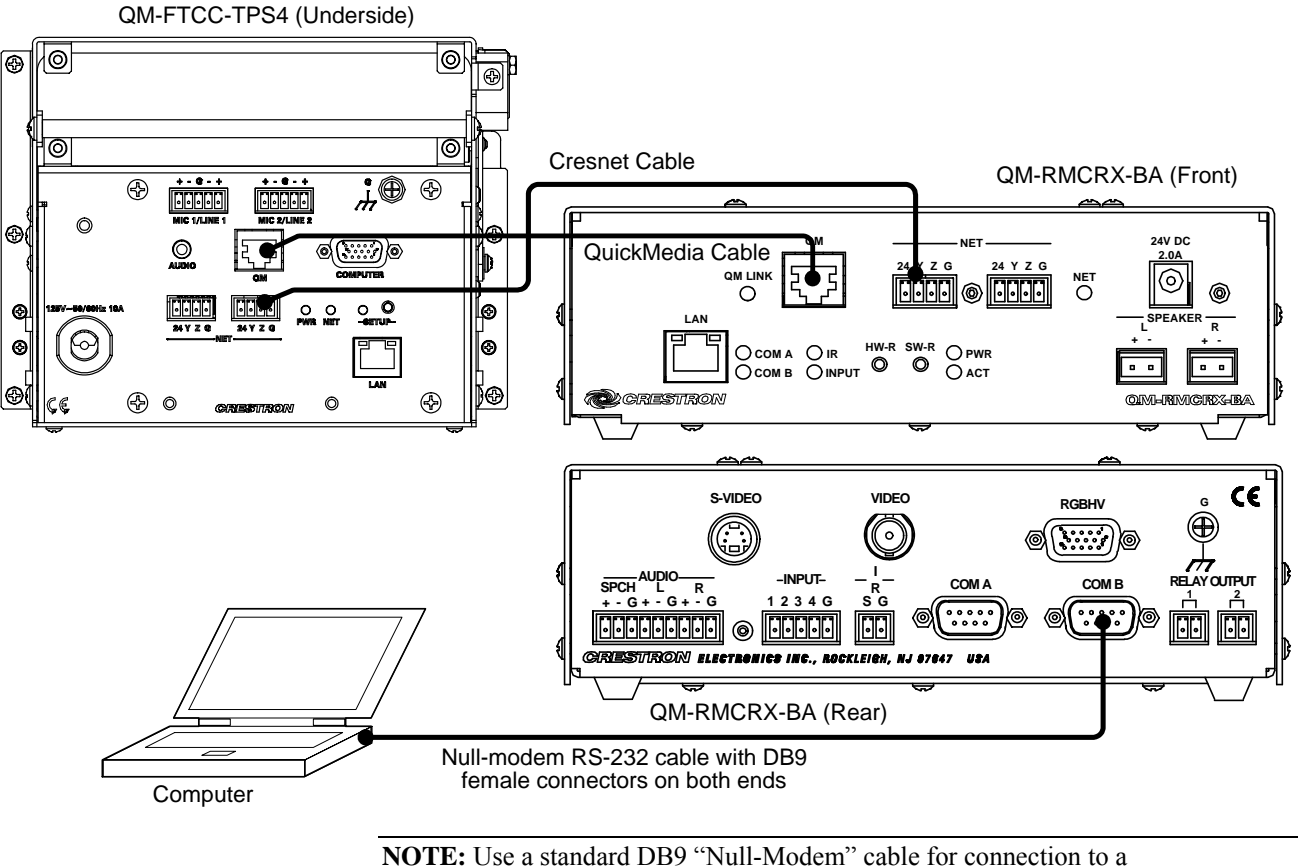

**NOTE:** Use a standard DB9 "Null-Modem" cable for connection to a QM-Series processor. Use a straight-through serial cable for connection to a 2-Series processor.

1. Open Crestron Toolbox and click **Tools** | **Manage Address Book** to display the communications settings. The DefaultAddressBook.adr file contains several default address settings. Select **Serial on COM 1** for serial communication.

| Address Book                                                                                                    | <u>×</u>                                                                                                    |
|----------------------------------------------------------------------------------------------------|----------------------------------------------------------------------------------------------------|
| Current Address C:\Crestron\Toolbox\DefaultAddres                                                                                                    | sBook.adr 🗾                                                                                                    |
| Default Entry: Serial on COM1                                                                                                    | Open / New Import                                                                                                    |
| Name         Address           Serial on COM1         rs232 1,0.n.8,1,n.y           WPR-48         rs232 1,115200,n.8,1,n.y.devi           ML-500         rs232 1,115200,n.8,1,n.y.devi           MT-1000         usb.device MT-1000C           MT-500C         rs232 1,115200,n.8,1,n.y.devi           Remote Console T         Serial on COM1:cresnet 03 | Selected Entry         Connection Type:         O TCP       RS232       USB       Indirect         Port         © COM 1       COM 2       COM 3       COM 4         O COM 5       COM 6       COM 7       COM 8         Baud Rate       0       115200       57600       38400       19200         9600       2400       1200       300       300         Ø Auto-detect       One       Seven       One       Two         Ø Odd       XON / XOFF       RTS / CTS       Device Type:       Auto-Detect       Two |
| Add Entry (F3) Delete (Del) Rename (F2)                                                                                                    | OK Cancel                                                                                                    |

Crestron Toolbox - "Address Book" Window

The PC communication settings specified in the address book should match the protocol that the QM-RMCRX-BA expects. The settings are as follows:

- Port = COM 1 through COM 8. Select the correct COM port on the PC.
- Baud rate = Auto Detect.
- Parity = None.
- Number of data bits = 8.
- Number of stop bits = 1.
- Hardware handshaking (RTS/CTS) enabled.
- Software handshaking (XON/XOFF) not enabled.
- 2. After setting the correct parameters, click **OK** to return to the Crestron Toolbox main window.
- 3. Select **Tools** | **System Info**. If the connection is successful, the *System Info* window displays the processor and device information.

#### System Info Window

| He Verw Tools Window Help System Info Functions                                                                                                    | Crestron Toolbox                                                           |                                                                                                    |
|----------------------------------------------------------------------------------------------------|----------------------------------------------------------------------------|----------------------------------------------------------------------------------------------------|
| Image: Second control in the second control in the second                                                                                                    | File View Tools Window Help System Info Functions                          |                                                                                                    |
| H System Info - Serial on COMI                                                                                                    | <u>ਫ਼ੑਸ਼ਸ਼ਸ਼</u> ® i <b>®</b> ,∎⊳®;⊭⊂;₩                                    |                                                                                                    |
| Betresh (F5) Status: Retrieval Complete.   Produst Into Image Tack : GM.RMCRX-BA   Device Name: PR02 TargetTack : GM.RMCRX-BA   Category: Control System Image Tack : GM.RMCRX-BA   Program Image Tack : GM.RMCRX-BA   Program Image Tack : GM.RMCRX-BA   Program Total System Image Tack : GM.RMCRX-BA   Image Tack : GM.RMCRX-BA Image Tack : GM.RMCRX-BA   Program Total System Image TargetTack : GM.RMCRX-BA   Image TargetTack : GM.RMCRX-BA Image TargetTack : GM.RMCRX-BA   Program Total System Image TargetTack : GM.RMCRX-BA   Image TargetTack : GM.RMCRX-BA Image TargetTack : GM.RMCRX-BA   Image TargetTack : GM.RMCRX-BA Image TargetTack : GM.RMCRX-BA   Image TargetTack : GM.RMCRX-BA Image TargetTack : GM.RMCRX-BA   Image TargetTack : GM.RMCRX-BA Image TargetTack : GM.RMCRX-BA   Image TargetTack : GM.RMCRX-BA Image TargetTack : GM.RMCRX-BA   Image TargetTarget                                                                                                    | N System Info - Serial on COM1                                             |                                                                                                    |
| Product Into   Device Name: PR02   Version: 3.122 (Build=23)   Category: Control System     Ethernet:   LAN A:   LAN A:   LAN A:   LAN A:   LAN A:   LAN A:   LAN A:   LAN A:   LAN A:   LAN A:   LAN A:   LAN A:   LAN A:   LAN A:   LAN A:   LAN A:   LAN A:   LAN B:   Program   SurceFile:   C:State   IP Address:   122 (Build=23)   LAN A:   LAN B:   Program Category:   Category:   Consect ID:   IP Address:   123 (Data State   IP Address:   124 (Data State   Program Category:   IP Address:   125 (Data State   IP Address:   126 (Data State   IP Address:   00.0   Hostname:   Domain Name:   Domain Name:   Domain Name:   Domain Name:   Domain Name:   Si:   QH-FTCC   QuickHedia   Transmitter   [v3.05, #F029ES]   Not Inserted   IP Serial on COM1   IP Serial on COM1    Program Program Program Program Program Program Program Program Program Program Program Program Program Program Program Program Program Program Program Program Program Program Program Program Program Program Prog                                                                                                    | <ul> <li>➡ Refresh (F5)</li> <li>Status: Retrieval Complete.</li> </ul>    |                                                                                                    |
| Device Name: PR02<br>Version: 3.122 (Build=23)<br>Category: Control System<br>Ethermet LAN A: LAN B: LAN B: CATER Control Signal Programs (and Programs (and Prog                                                                                                    | Product Info 😥 🕅                                                           | 🖻 Program 🔛 🖸                                                                                                    |
| Ethernet       Image: Connected is 221 0, n, 8, 1 n, y         LAN A:       LAN B:         LAN A:       LAN B:         IP Address:       132.143.2.163         IP Address:       132.143.2.163         IP Mask:       205.255.255.0         IP Mask:       0.0.0         Negotiation:       Auto         MAC Address:       0.0.0         Hostname:       Derive IDs         Domain Name:       Cresnet Devices         DHCP:       SSL:         SL:       Image: Cresnet Devices         S1:       QM-FTCC QuickMedia         Transmitter       [v3.05, #F029Es]         Mail       Image: Connected is222.1.0.n.8.1.n.y                                                                                                    | Device Name: PRO2<br>Version: 3.122 (Build=23)<br>Category: Control System | MinimumCUZ :<br>TargetRack : QM-RMCRX-BA<br>ProgramBootDir : \SIMPL<br>SourceFile : C:\Crestron\Simpl\Brograms\mt |
| LAN A: LAN B: LAN B: SystemName : (Not Specified)<br>IP Address: 132.149.2.163 IP Address: 192.168.16.16<br>IP Mask: 255.255.00 IP Mask: 0.0.0.0<br>Negotiation: Auto Negotiation: Auto<br>MAC Address: 00.10.7t.00.18.dd<br>Def Route: 0.0.0.0<br>Hostname:<br>Domain Name:<br>Domain Name:<br>DHCP:<br>SSL:<br>Cresnet Devices<br>SSL:<br>S1: QM-FTCC QuickMedia Transmitter [v3.05, #F029Es]<br>S1: QM-FTCC QuickMedia Transmitter [v3.05, #F029Es]<br>Serial on COM1 Not seried<br>LAN A: LAN B: SystemName : (Not Specified)<br>Serial on COM1 Not seried<br>LAN A: LAN B: SystemName : (Not Specified)<br>Status of the series of the series                                                                                                    | 🖃 Ethernet 🖸 🖸 🖸                                                           | ProgramFile : mnet.snw                                                                                            |
| IP Address: 132.143.2.163       IP Address: 192.168.16.16         IP Mask: 255.255.05       IP Mask: 0.0.00         Negotiation: Auto       Negotiation: Auto         MAC Address: 00.10.7t.00.18.dd       MAC Address: 00.10.7t.00.18.dd         Def Router: 0.0.00       Hostname:         Domain Name:       Cresnet ID: 02         Touch Settable ID 7F0018DC       Serial Number: 0G0006364         DHCP:       SSL:         SSL:       SSL:         S1:       QH-FTCC QuickMedia Transmitter [v3.05, #F029E\$]         S1:       QH-FTCC QuickMedia Transmitter [v3.05, #F029E\$]         Serial on COM1       Sti                                                                                                    | LAN A:  LAN B:                                                             | SystemName : {Not Specified}                                                                                      |
| IP Mask: 200,200,200   Negotiation: Auto   Negotiation: Auto   MAC Address 00.10.7f.00.18.dc   MAC Address 00.10.7f.00.18.dc   MAC Address 00.10.7f.00.18.dc   MAC Address 00.10.7f.00.18.dc   MAC Address 00.10.7f.00.18.dc   MAC Address 00.10.7f.00.18.dc   MAC Address 00.10.7f.00.18.dc   MAC Address 00.10.7f.00.18.dc   MAC Address 00.10.7f.00.18.dc   Mask: concernent of the state in the state in the s                                                                                                    | IP Address: 132.149.2.163 IP Address: 192.168.16.16                        |                                                                                                    |
| MAC Address 00.10.7f.00.18.dc MAC Address 00.10.7f.00.18.dd<br>Def Router: 0.0.0.<br>Hostname:<br>Domain Name:<br>Domain Name:<br>Domain Name:<br>DHCP:<br>SSL:<br>Cresnet Devices<br>S1: QM-FTCC QuickMedia Transmitter [v3.05, #F02985<br>S1: QM-FTCC QuickMedia Transmitter [v3.05, #F02985<br>Serial on COM1<br>Serial on COM1<br>Serial on                                                                                                    | IP Mask: 255.255.0 IP Mask: 0.0.0.0<br>Negotiation: Auto Negotiation: Auto | 🖃 Device IDs 🔛 🖸                                                                                                  |
| Def Router: 0.0.0   Hostname:   Domain Name:   DHCP:   SSL:     © Cresnet Devices     \$1:   QM-FTCC QuickMedia Transmitter [v3.05, #F029Es]   Image: Serial on COM1     Touch Settable ID     Touch Settable ID     Touch Settable ID     Berror Log     Image: Cresnet Devices     Image: Cresnet Devices     Image: Cresnet Devices     Image: Cresnet Devices     Image: Cresnet Devices     Image: Cresnet Devices     Image: Cresnet Devices     Image: Cresnet Devices     Image: Cresnet Devices     Image: Cresnet Devices     Image: Cresnet Devices     Image: Cresnet Devices     Image: Devices     Image: Devices     Image: Devices     Image: Devices     Image: Devices     Image: Devices     Image: Devices   Image: Devices   Image: Devices     Image: Devices   Image: Devices   Image: Devices   Image: Devices   Image: Devices   Image: Devices   Image: Devices   Image: Devices   Image: Devices   Image: Devices   Image: Devices   Image: Devices   Image: Devices <tr< td=""><td>MAC Address 00.10.7f.00.18.dc MAC Address 00.10.7f.00.18.dd</td><td>Cresnet ID : 02</td></tr<>                                                                                                    | MAC Address 00.10.7f.00.18.dc MAC Address 00.10.7f.00.18.dd                | Cresnet ID : 02                                                                                                   |
| Hostname:<br>Domain Name:<br>DHCP:<br>SSL:<br>Cresnet Devices<br>S1: QM-FTCC QuickMedia Transmitter [v3.05, #F029Es]<br>S1: QM-FTCC QuickMedia Transmitter [v3.05, #F029Es]<br>S1: QM-FTCC QuickMedia Transmitter [v3.05, #F029Es]<br>S1: Compact Flash Usage<br>Not Inserted<br>Not Inserted<br>N | Def Bouter: 0.0.0.0                                                        | Touch Settable ID 7F0018DC                                                                                        |
| Domain Name:<br>DHCP:<br>SSL:<br>Cresnet Devices<br>S1: QM-FTCC QuickMedia Transmitter [v3.05, #F029ES<br>S1: QM-FTCC QuickMedia Transmitter [v3.05, #F029ES<br>S1: Compact Flash Usage<br>No Errors Have been Logged.<br>Compact Flash Usage<br>Not Inserted<br>Not Inserted<br>Connected. [s232 1,0,n,8,1,n,y]                                                                                                    | Hostname:                                                                  | Serial Number: 0G0006364                                                                                          |
| DHLP:<br>SSL:<br>Cresnet Devices<br>S1: QM-FTCC Quick Media Transmitter (v3.05, #F029Es<br>S1: QM-FTCC Quick Media Transmitter (v3.05, #F029Es<br>Compact Flash Usage<br>Not Inserted<br>Not Inserted<br>Connected. [s232 1,0,n,8,1,n,y]                                                                                                    | Domain Name:                                                               | Error Log                                                                                                    |
| 33L       Cresnet Devices       \$1:     QM-FTCC Quick Media Transmitter (v3.05, #F02985)       Compact Flash Usage       Compact Flash Usage       Not Inserted       Serial on COM1       Serial on COM1                                                                                                    | DHCP:                                                                      | No Errors Have been Logged.                                                                                       |
| S1:     QM-FTCC QuickMedia Transmitter [v3.05,#F02985]       Compact Flash Usage       Compact Flash Usage       Not Inserted       Serial on COM1       Connected.       [s2321,0,n,8,1,n,y]                                                                                                    | Cresnet Devices                                                            |                                                                                                    |
|                                                                                                    | 51: QM-FTCC QuickMedia Transmitter [v3.05,#F029ES                          | ▼<br>↓<br>↓                                                                                                    |
| Image: Serial on COM1     Image: Serial on COM1     Image: Serial on COM1 <td< th=""><th></th><th>Compact Flash Usage</th></td<>                                                                                                    |                                                                            | Compact Flash Usage                                                                                               |
|                                                                                                    |                                                                            | Not inserted                                                                                                    |
| Image: Serial on COM1         Image: Serial on COM1                                                                                                    |                                                                            |                                                                                                    |
| leady //                                                                                                    | Serial on COM1                                                             | Connected. [ts2321,0,n,8,1,n,y                                                                                    |
|                                                                                                    | Ready                                                                      |                                                                                                    |

NOTE: To enter the console mode, click the console mode icon

A control system source file has the extension .smw. A compiled SIMPL Windows file has the extension .spz for a 2-Series control system.

# Uploading a SIMPL Windows Program

The SIMPL Windows file can be uploaded to the control system using SIMPL Windows or via the Crestron Toolbox.

### Upload via SIMPL Windows

- 1. Start SIMPL Windows.
- 2. Select **File** | **Open** to view the "Open" window, navigate to the SIMPL Window file (.smw), and click **Open**.
- 3. Select Project | Transfer Program.

#### Upload via Crestron Toolbox

- 1. Verify that the procedure for "Communication Settings" that begins on page 32 has been performed.
- 2. Once communication is established, the **Functions** menu becomes available.
- 3. Select **Functions** | **SIMPL Program...**The "SIMPL Program" window appears, as shown in the following figure, and permits you to browse for a compiled program file (.spz), and allows you to upload to internal flash.

#### "SIMPL Program" Window

| IMPL Program - rs232 4,0,n,8,1,n,y                                                                                                    |  |  |  |  |  |
|----------------------------------------------------------------------------------------------------|--|--|--|--|--|
| Program Information: Minimum Program Requirements:                                                                                                    |  |  |  |  |  |
| MinimumCUZ:<br>TargetRack: QM-RMCRX-BA<br>ProgramBootDir: \SIMPL\<br>SourceFile: C:\crestron\SystemBuilder\Sys<br>ProgramFile: qm wizard 3 reproduce smw<br>SystemName: qm wizard 3 reproduce<br>Programmer: Crestron SystemBuilder 2.0.6<br>CompiledOn: 8/19/2005 6:30 PM<br>CompilerRev: 2.00.34 |  |  |  |  |  |
| Send and Retrieve Program To/From     Internal Flash     C Compact Flash                                                                                                    |  |  |  |  |  |
| Send Program                                                                                                    |  |  |  |  |  |
| - Current Program                                                                                                    |  |  |  |  |  |
| Stop Restart Erase Retrieve                                                                                                    |  |  |  |  |  |
| Close                                                                                                    |  |  |  |  |  |

4. Browse for the appropriate .spz file in the "Open" window, and click Open.

#### "Open" Window

| Open           |                        |       |        |  |
|----------------|------------------------|-------|--------|--|
| Look in: 🔁     | Programs               | - 🗢 🖻 |        |  |
| M GM-RMCF      | X-BA_sample.spz        |       |        |  |
| File name:     | QM-RMCRX-BA_sample.sp; | z     | Open   |  |
| Files of type: | Program Files [*.spz]  | ▼     | Cancel |  |

- 5. When the "SIMPL Program" window reappears, click Send.
- To verify that the program has been transferred successfully, select Functions | SIMPL Program. Details about the current program loaded in the control system are displayed in the upper left corner of the "SIMPL Program" window.

# **Firmware Upgrade**

To take advantage of all the QM-FTCC-TPS4 features, it is important that the unit contains the latest firmware available. Please check the Crestron website for the latest version of firmware. Not every product has a firmware upgrade, but as Crestron improves functions, adds new features, and extends the capabilities of its products, firmware upgrades are posted.

Typically, upgrade files are downloaded as .zip files. With Toolbox, it is not necessary to extract the files before uploading; Toolbox will automatically extract the file(s) for you.

**NOTE:** A firmware upgrade file for the QM module of the QM-FTCC-TPS4 has the extension .upg. The following is a typical firmware upgrade file name for the QM-module.

qm-ftcc-tps\_qm-ftcc\_3.12.01.upg

Similarly, a firmware upgrade file for the TPS4 touchpanel of the QM-FTCC-TPS4 has the extension .upg. The following is a typical firmware upgrade file name for the C2N-FT-TPS4.

tps-4\_qm-ftcc-tps\_tps-4\_c2n-ft-tps-4\_2.007.0161.csf

The following steps detail the procedure for updating the firmware in the QM module. Use the same procedure to update the firmware in the TPS4, using the appropriate firmware file.

- 1. Make sure that "Communication Settings," which begins on page 32, has been performed.
- 2. Open Crestron Toolbox.
- 3. Open the Network Device Tree (the firmware upgrade function is also available in the SMW Program Tree window).
- Click on the '+' next to the device name to display the Net ID, then rightclick on the Net ID and select Functions | Firmware. (Refer to the following illustration.)

Network Device Tree Window – Right-Click Sub Menu

| Retwork Device Tree -                                                                                                    | 荣 Network Device Tree - rs232 4,0,n,8,1,n,y |                          |  |  |  |  |
|----------------------------------------------------------------------------------------------------|---------------------------------------------|--------------------------|--|--|--|--|
| B···· Network Devices (Cate                                                                                                    | egory View) (2)                             |                          |  |  |  |  |
| 📄 🚽 Cresnet Control                                                                                                    | Module (1)                                  |                          |  |  |  |  |
| AMPLE AND A CONTRACT OF A CONTRACT OF A CONT | _QM-FTCC (1)                                |                          |  |  |  |  |
| 🚊 — 🔶 NetID: FE                                                                                                    |                                             | 1                        |  |  |  |  |
| 💧 🚝 Touchpanel (1)                                                                                                    | Identify This QM-FTCC-TPS_QM-FTCC Device    |                          |  |  |  |  |
|                                                                                                    | Change Network ID                           |                          |  |  |  |  |
|                                                                                                    | Analyze Network ID                          |                          |  |  |  |  |
|                                                                                                    |                                             |                          |  |  |  |  |
|                                                                                                    | Chan Mahuruh TD                             |                          |  |  |  |  |
|                                                                                                    |                                             |                          |  |  |  |  |
|                                                                                                    | Change Serial Number                        |                          |  |  |  |  |
|                                                                                                    | Functions •                                 | Firmware                 |  |  |  |  |
|                                                                                                    |                                             | Serial Number Conversion |  |  |  |  |

5. The "Firmware" window displays the model and current firmware version as shown in the following graphic.

| "Firmware" Window   |                                               |        |       |  |  |  |
|---------------------|-----------------------------------------------|--------|-------|--|--|--|
| Firmware - rs232 4, | Firmware - rs232 4,0,n,8,1,n,y:cresnet FE 🛛 🔀 |        |       |  |  |  |
|                     |                                               |        |       |  |  |  |
| Model:              | QM-FTCC-TPS_QM-FTCC                           |        |       |  |  |  |
| Current Version:    | 3.12                                          |        |       |  |  |  |
| Update              |                                               |        |       |  |  |  |
| Target Model(s):    | QM-FTCC-TPS_QM-FTCC,Loader                    |        |       |  |  |  |
| Version:            | 3.12.01                                       |        |       |  |  |  |
| Release Notes:      | gm-ftcc-tps_gm-ftcc_3.12.01_ReleaseNotes      | View   |       |  |  |  |
| Firmware File:      |                                               |        |       |  |  |  |
| C:\Projects\QM-FT(  | CC-TPS_6393\Firmware\QM-FTCC-TPS_C            | Browse | Send  |  |  |  |
|                     |                                               |        |       |  |  |  |
|                     |                                               |        | Close |  |  |  |

6. Click **Browse** to display the **Open** window to locate the desired firmware (.zip) file.

Locate Firmware via the "Open" Window

| Open ? X       |                                      |   |  |  |  |
|----------------|--------------------------------------|---|--|--|--|
| Look in: 🔂     | 🛛 Firmware 💽 🗢 💼 📸 📰 🗸               |   |  |  |  |
| QM-FTCC-       | -TPS_QM-FTCC_3.12.01.zip             |   |  |  |  |
|                |                                      |   |  |  |  |
|                |                                      |   |  |  |  |
|                |                                      |   |  |  |  |
|                |                                      |   |  |  |  |
|                |                                      | _ |  |  |  |
| File name:     | QM-FTCC-TPS_QM-FTCC_3.12.01.zip Open |   |  |  |  |
| Files of type: | (*qm-ftcc*.zip)                      |   |  |  |  |

7. Highlight the desired. zip file and click **Open** to select the file and return to the "Firmware" window. Note that Toolbox displays the actual firmware file name, not the name of the .zip file. Click **Send** to transfer the file. The "File Transfer" window monitors the transfer of the file and gives you the option of canceling the transfer.

"File Transfer" Window

| File Transfer                                                                                                    |  |  |  |  |
|----------------------------------------------------------------------------------------------------|--|--|--|--|
| C:\DOCUME~1\lavallie\LOCALS~1\Temp\~vpt01\QM-FTCC-TPS_QM<br>Transfer Rate: 2.12 KBytes per second<br>Estimated Time Remaining: 42 seconds |  |  |  |  |
| Transferred 34816 of 125660 bytes.                                                                                                    |  |  |  |  |
| File 1 of 1<br>C:\DOCU\QM-FTCC-TPS_QM-FTCC_3.12.01.upg<br><data></data>                                                                   |  |  |  |  |
| Transferred 34816 of 125660 bytes.                                                                                                    |  |  |  |  |
| Cancel                                                                                                    |  |  |  |  |

8. When the transfer is complete, the "Firmware" window reopens indicating the new firmware version. Click **Close** after the firmware has been transferred.

**NOTE:** If problems arise when transferring any Cresnet file (touchpanel project/firmware), lower the port speed baud rate to 38400 to match the Cresnet bus speed.

# **Problem Solving**

The following table provides corrective action for possible trouble situations. If further assistance is required, please contact a Crestron customer service representative.

QM-FTCC-TPS4 Troubleshooting

| TROUBLE                                      | POSSIBLE CAUSE(S)                                                          | CORRECTIVE ACTION                                                                                          |
|----------------------------------------------|----------------------------------------------------------------------------|----------------------------------------------------------------------------------------------------|
| QM-FTCC-                                     | Net IDs are not correct.                                                   | Verify the Net ID In Toolbox.                                                                              |
| TPS4 is not functioning.                     | Net IDs are not set to<br>match the Net IDs specified<br>in SIMPL Windows. | Verify SIMPL Windows program<br>for setting Net IDs.                                                       |
|                                              | Net ID is the same as another device's Net ID.                             | Assign a different Net ID.                                                                                 |
| PWR LED<br>does not<br>illuminate.           | Not receiving power.                                                       | Verify that Cresnet is properly attached.                                                                  |
| No video<br>output is                        | Incorrect cable connection.                                                | Verify RGB, video, S-video output cable connection.                                                        |
| displayed.                                   |                                                                            | Verify QM input cable connection is secure.                                                                |
| Wrong source<br>or video is                  | Wrong SystemBuilder or<br>SIMPL Windows programs.                          | Verify and upload correct programs.                                                                        |
| displayed.                                   | SystemBuilder project not set up correctly.                                | Verify proper video set up for each video input.                                                           |
| Video from<br>RGB source is<br>garbled or no | Incorrect cable connections.                                               | Verify 15-pin output cable<br>connection. Verify QM input cable<br>connections.                            |
| output.                                      | Signal skew due to cable<br>length or unequal pair<br>length.              | Verify maximum QM cable length and compensation for skew.                                                  |
| Poor RGB or<br>video image<br>quality.       | Incorrect peak and/or boost setting.                                       | Adjust SystemBuilder peak or<br>boost controls until image quality is<br>improved.                         |
| Hum on audio<br>and/or mic.                  | Grounding problem.                                                         | Refer to ground wire connection instructions on page 21.                                                   |
| Intermittent or<br>no audio/mic<br>output.   | Incorrect peak setting.                                                    | Adjust SystemBuilder peak control until audio is restored.                                                 |
| Microphone<br>does not<br>produce<br>sound.  | Microphone requires<br>phantom power or cannot<br>use phantom power.       | Enable or disable phantom power<br>as necessary using controls<br>created in the SystemBuilder<br>project. |
|                                              | Incorrect gain, gating level,<br>attack time or decay time<br>settings.    | Adjust gain, gating level, attack time, or decay time settings as required.                                |
|                                              | Incorrect volume and/or<br>mixer settings on<br>QM-RMCRX-BA.               | Adjust volume and/or mixer settings on QM-RMCRX-BA as required.                                            |

Continued on the following page

| TROUBLE                                                 | POSSIBLE<br>CAUSE(S)                                            | CORRECTIVE ACTION                                                                                                    |
|---------------------------------------------------------|-----------------------------------------------------------------|----------------------------------------------------------------------------------------------------|
| Intermittent<br>microphone<br>output.                   | Incorrect peak setting.                                         | Adjust QM-RMCRX-BA peak<br>control until audio is restored. For<br>more information refer to the latest<br>version of the QM-RMCRX-BA<br>Operations Guide (Doc. 6332). |
|                                                         | Poor cable connection.                                          | Verify all cable connections.                                                                                                    |
|                                                         | Gating setting too high.                                        | Adjust gating level.                                                                                                    |
| Microphone<br>produces<br>harsh,<br>distorted<br>sound. | Input gain is set too high.                                     | Lower microphone input gain.                                                                                                    |
| Buttons do<br>not function<br>when<br>pressed.          | Net ID incorrect or does<br>not match SIMPL<br>Windows program. | In Toolbox, check <b>Functions  </b><br><b>CresnetID</b> to verify Net ID. Verify<br>SIMPL Windows program ID.                                                         |
| Button press<br>yields<br>incorrect<br>result.          | Incorrect programming.                                          | Verify SIMPL Windows program.                                                                                                    |
| Button LED<br>does not<br>illuminate.                   | Feedback signal names<br>incorrect in SIMPL<br>Windows.         | Verify SIMPL Windows feedback signal names.                                                                                                    |

#### QM-FTCC-TPS4 Troubleshooting (continued)

# **Further Inquiries**

If you cannot locate specific information or have questions after reviewing this guide, please take advantage of Crestron's award winning customer service team by calling the Crestron corporate headquarters at 1-888-CRESTRON [1-888-273-7876]. For assistance in your local time zone, refer to the Crestron website (http://www.crestron.com/) for a listing of Crestron worldwide offices.

You can also log onto the online help section of the Crestron website to ask questions about Crestron products. First-time users will need to establish a user account to fully benefit from all available features.

# **Future Updates**

As Crestron improves functions, adds new features, and extends the capabilities of the QM-FTCC-TPS4, additional information may be made available as manual updates. These updates are solely electronic and serve as intermediary supplements prior to the release of a complete technical documentation revision.

Check the Crestron website periodically for manual update availability and its relevance. Updates are identified as an "Addendum" in the Download column.

# Appendix A: International Receptacles

| PART<br>NUMBER | DESCRIPTION                                                           | COUNTRIES                                                                                                    |
|----------------|-----------------------------------------------------------------------|----------------------------------------------------------------------------------------------------|
| 6003287        | PWR-AU-B POWER<br>RECEPTACLE,<br>AUSTRALIA, 250V, 10A,<br>BLK         | Australia, Fiji, New Zealand, Papua New Guinea                                                                                                    |
| 6003288        | PWR-EU-B<br>POWER RECEPTACLE,<br>EUROPEAN "SCHUKO",<br>250V, 16A, BLK | Austria, Azerbaijan, Belarus, Bosnia and Herzegovina, Brunei, Bulgaria,<br>Burundi, Cape Verde, Chad, Croatia, Czech Republic, Egypt, Eritrea,<br>Finland, Georgia, Germany, Greece, Greenland, Guinea-Bissau,<br>Hungary, Iceland, Jordan, Kazakhstan, Korea (South), Kyrgyzstan,<br>Liechtenstein, Luxemburg, Macedonia, Monaco, Montserrat, Morocco,<br>Mozambique, Netherlands, Netherlands Antilles, New Caledonia,<br>Norway, Poland, Portugal, Reunion, Romania, Russia, San Marino,<br>Senegal, Serbia and Montenegro, Slovenia, Spain, Suriname, Sweden,<br>Syria, Tunisia, Turkey, Ukraine, Vietnam |
| 6003289        | PWR-IT-B<br>POWER RECEPTACLE,<br>ITALIAN, 250V, 16A,<br>BLK           | Chile, Ethiopia, Italy, Libya                                                                                                    |
| 6003290        | PWR-UK-B<br>POWER RECEPTACLE,<br>UK, 250V, 13A, BLK                   | Anguilla, Bahrain, Botswana, Burma (Myanmar), Cyprus, Dominica,<br>Falkland Islands (Malvinas), Gambia, Ghana, Gibraltar, Hong Kong,<br>Iraq, Ireland, Kenya, Kuwait, Liberia, Malawi, Malaysia, Malta, Mauritius,<br>Nigeria, Northern Ireland, Oman, Qatar, St. Kits-Nevis, St. Lucia, St.<br>Vincent, Seychelles, Sierra Leone, Singapore, Sudan, Tanzania,<br>Uganda, United Arab Emirates, United Kingdom, Yemen, Zambia,<br>Zimbabwe                                                                                                    |
| 6003291        | PWR-FR-B<br>POWER RECEPTACLE,<br>FRENCH, 250V, 16A,<br>BLK            | Algeria, Belgium, Cameroon, Central African Republic, Comoros, Congo<br>Democratic Republic, Djibouti, France, French Guiana, Gabon,<br>Guadeloupe, Guinea, Indonesia, Madagascar, Mali, Martinique, Togo                                                                                                    |

# Appendix B: QuickMedia Installation and Compensation

# **Installation Notes**

You must pass audio through from transmitters to receivers even if you are not using the audio signal. The information required for auto-compensation is transmitted along with the audio. In addition, the QM Link signal indicates that the QM cable is connected and that an audio signal is present on the cable. If a unit does not receive an audio signal, the QM Link signal will not go high, and a valid QM Link connection cannot be detected (video can still be displayed if auto compensation is not used).

Certain devices terminate and re-initialize the audio path within the unit; however, they pass on the video untouched. This creates different path lengths for the video and audio. This difference in path length creates different peak and boost levels for audio and video. When audio-breakaway is implemented, the audio and video paths are likely to be different.

# Compensation

Inherently, twisted pair cables experience a loss of bandwidth and signal strength over distance. When the loss is within certain limits, the reduced signal can be restored through peak and boost compensation adjustments. The amount of required compensation is directly dependent on the length of the cable. Therefore, each device in a network requires a specific amount of compensation.

### Manual Compensation

In a manual compensation system, the compensation parameters, along with microphone equalization settings, are stored in the receiver in a *preset* file. When the program switches to a new transmitter, the program recalls the compensation settings associated with the new transmitter. In large systems containing multiple transmitters and receivers, these parameters must be stored in multiple locations, creating a complex arrangement.

# Auto Compensation

In a system utilizing auto compensation, the peak and boost values are stored in a *preset* file at the receiver. The transmitter stores the input compensation and microphone EQ settings. When the program switches to a new transmitter, the transmitter ID, input compensation, and microphone EQ settings are sent over the audio channel of the QM cable to the receiver. The receiver is equipped with a hunt algorithm to search for the proper peak and boost settings. Once the receiver acquires a QM Link signal, it can receive the audio signal containing the transmitter ID, input compensation, and microphone EQ settings. After receiving the transmitter ID, the receiver recalls the peak and boost preset and uses these values to properly adjust the video signal.

**NOTE:** If auto compensation is used in your QM system, all QM devices must use it. If it is not used in your QM system, it must not be used for any of the QM devices.

### Auto Compensation with a Self-Peaking Receiver

Crestron's innovative self-peaking audio circuit eliminates the need to peak the audio signal.

Without self-peaking the same peak and boost values are applied equally to the video and audio signals. When these signals travel the same path, this arrangement is satisfactory. However, when video and audio travel to a receiver from different paths, unequal cable lengths are created. The self-peaking feature eliminates the need to hunt for peak and boost values by allowing the receiver to read the ID, input compensation and microphone EQ from the audio channel regardless of the peaking and boost values applied. Then using the transmitter ID, the receiver recalls the preset containing the proper peak and boost settings for the video, and implements the correct input compensation and microphone EQ settings.

**NOTE:** QM devices that do not have self-peaking include:

- QM-RMCRX
- QM-MD7x2
- QM-MD5x1
- TPMC-15-QM
- TPMC-17-QM

#### Switchers

The QM-MD7x2 and the QM-MD5x1 terminate and re-initialize the audio path within the unit, however, they pass on the video untouched. This creates different path lengths for the video and audio. This difference in path length creates different peak and boost levels for audio and video. In the initial QM receivers the video and audio circuits, peak/boost have the same settings for the audio and video. The initial QM receivers cannot accommodate different settings, and may experience difficulties resolving the signals.

The QM-MD8x8 and QM-MD4x2 are simply analog switches. When audiobreakaway is implemented, the audio and video paths are likely to be different. For receivers without self-peaking audio, a probable conflict exists. For receivers with self-peaking, auto compensation is still problematic when audio-breakaway is done since the transmitter ID is that of the audio source and the video source is from a different device with a different transmitter ID.

The self-peaking audio circuit resolves the problem of unequal cable lengths. Because no audio setting is required, the video can have an independent peak/boost as set by the program.

### **QM-AE Audio Extractor**

The QM-AE is an audio-only device. The QM cable loops through the QM-AE from the input connector to the output connector. The QM-AE taps only the audio signals of the QM cable. The QM-AE is a self-peaking receiver, so peaking is not required.

# **Compatibility Charts**

Under certain circumstances, the audio and video may be acceptably peaked even though the audio and video path lengths are different. Because the audio signal is digital, and more forgiving than the video signal, it may be possible to peak the video and have functioning audio. It is difficult to predict outcomes because it is dependent on the difference in cable lengths, the video rates, and acceptable video quality.

The following Auto Compensation and Audio Breakaway compatibility charts are arranged with transmitters listed on the left and receivers listed across the top. The QM cable exits the transmitter and the QM cable enters the receiver.

**NOTE:** The cable exiting the QM-AE is a loop-through and is not listed as a transmitter.

**NOTE:** QM wall plates and flip top boxes are not included because the audio and video cable lengths are always equal.

- **KEY:**  $\checkmark$  = Good operation.
  - 1. = Operation depends on video rates and if the audio and video cable lengths are closely matched.
  - 2. = In these cases, if the audio and video (although from different sources), switch together consistently, the system will operate normally. If the audio and video switch inconsistently, operation then depends on the video rates and how closely the audio and video cable lengths match.
  - \* = Device with self-peaking.

|                    |              |              | QM RECEIVERS         |              |              |              |              |              |      |  |
|--------------------|--------------|--------------|----------------------|--------------|--------------|--------------|--------------|--------------|------|--|
|                    |              | QM-<br>RMCRX | QM-<br>RMCRX-<br>BA* | QM-<br>RXA*  | QM-<br>MD7x2 | QM-<br>MD5x1 | QM-<br>AE*   | QM-<br>RX*   | TPMC |  |
| QM<br>TRANSMITTERS | QM-<br>MD8x8 | ~            | ✓                    | ~            | ~            | ~            | ~            | ~            | ~    |  |
|                    | QM-<br>MD4x2 | ✓            | $\checkmark$         | $\checkmark$ | $\checkmark$ | $\checkmark$ | $\checkmark$ | ~            | ~    |  |
|                    | QM-<br>MD7x2 | 1            | $\checkmark$         | $\checkmark$ | $\checkmark$ | $\checkmark$ | $\checkmark$ | $\checkmark$ | 1    |  |
|                    | QM-<br>MD5x1 | 1            | $\checkmark$         | ~            | $\checkmark$ | $\checkmark$ | ~            | ~            | 1    |  |

Auto Compensation without Audio Breakaway

#### Auto Compensation with Audio Breakaway

|                    |              |              | QM RECEIVERS         |              |                       |                       |              |            |      |
|--------------------|--------------|--------------|----------------------|--------------|-----------------------|-----------------------|--------------|------------|------|
|                    |              | QM-<br>RMCRX | QM-<br>RMCRX-<br>BA* | QM-<br>RXA*  | QM-<br>MD7x2          | QM-<br>MD5x1          | QM-<br>AE*   | QM-<br>RX* | TPMC |
| QM<br>TRANSMITTERS | QM-<br>MD8x8 | 1            | 2                    | 2            | ~                     | ~                     | ✓            | 2          | 1    |
|                    | QM-<br>MD4x2 | 1            | 2                    | 2            | $\checkmark$          | $\checkmark$          | ✓            | 2          | 1    |
|                    | QM-<br>MD7x2 | 1            | $\checkmark$         | $\checkmark$ | $\checkmark$          | $\checkmark$          | $\checkmark$ | ~          | 1    |
|                    | QM-<br>MD5x1 | 1            | ✓                    | ~            | <ul> <li>✓</li> </ul> | <ul> <li>✓</li> </ul> | ~            | <b>√</b>   | 1    |

#### **KEY:** $\checkmark$ = Good operation.

- 1. = Operation depends on video rates and if the audio and video cable lengths are closely matched.
- 2. = In these cases, if the audio and video (although from different sources), switch together consistently, the system will operate normally. If the audio and video switch inconsistently, operation then depends on the video rates and how closely the audio and video cable lengths match.
- \* = Device with self-peaking.

|                    |              |              | =                    |             |              | -            |              |            |      |  |
|--------------------|--------------|--------------|----------------------|-------------|--------------|--------------|--------------|------------|------|--|
|                    |              |              | QM RECEIVERS         |             |              |              |              |            |      |  |
|                    |              | QM-<br>RMCRX | QM-<br>RMCRX-<br>BA* | QM-<br>RXA* | QM-<br>MD7x2 | QM-<br>MD5x1 | QM-<br>AE*   | QM-<br>RX* | TPMC |  |
| QM<br>TRANSMITTERS | QM-<br>MD8x8 | ✓            | ✓                    | ~           | ✓            | ✓            | ~            | ✓          | ~    |  |
|                    | QM-<br>MD4x2 | $\checkmark$ | ✓                    | ~           | ✓            | ✓            | ~            | ✓          | ~    |  |
|                    | QM-<br>MD7x2 | 1            | $\checkmark$         | ✓           | ✓            | ✓            | ✓            | ✓          | 1    |  |
|                    | QM-<br>MD5x1 | 1            | $\checkmark$         | ~           | $\checkmark$ | $\checkmark$ | $\checkmark$ | ✓          | 1    |  |

11 D

#### Manual Compensation without Audio Breakaway

| Manual Compensation | with Audio Breakaway |  |
|---------------------|----------------------|--|
|                     |                      |  |

|                    |              |              | QM RECEIVERS         |              |              |              |              |              |      |  |
|--------------------|--------------|--------------|----------------------|--------------|--------------|--------------|--------------|--------------|------|--|
|                    |              | QM-<br>RMCRX | QM-<br>RMCRX-<br>BA* | QM-<br>RXA*  | QM-<br>MD7x2 | QM-<br>MD5x1 | QM-<br>AE*   | QM-<br>RX*   | TPMC |  |
| QM<br>TRANSMITTERS | QM-<br>MD8x8 | 1            | ~                    | ~            | ~            | ~            | ~            | ~            | 1    |  |
|                    | QM-<br>MD4x2 | 1            | $\checkmark$         | $\checkmark$ | ~            | ~            | ✓            | $\checkmark$ | 1    |  |
|                    | QM-<br>MD7x2 | 1            | $\checkmark$         | $\checkmark$ | $\checkmark$ | ~            | $\checkmark$ | ~            | 1    |  |
|                    | QM-<br>MD5x1 | 1            | $\checkmark$         | ~            | ~            | ✓            | ~            | ~            | 1    |  |

# **Return and Warranty Policies**

# Merchandise Returns / Repair Service

- 1. No merchandise may be returned for credit, exchange, or service without prior authorization from CRESTRON. To obtain warranty service for CRESTRON products, contact the factory and request an RMA (Return Merchandise Authorization) number. Enclose a note specifying the nature of the problem, name and phone number of contact person, RMA number, and return address.
- 2. Products may be returned for credit, exchange, or service with a CRESTRON Return Merchandise Authorization (RMA) number. Authorized returns must be shipped freight prepaid to CRESTRON, 6 Volvo Drive, Rockleigh, N.J., or its authorized subsidiaries, with RMA number clearly marked on the outside of all cartons. Shipments arriving freight collect or without an RMA number shall be subject to refusal. CRESTRON reserves the right in its sole and absolute discretion to charge a 15% restocking fee, plus shipping costs, on any products returned with an RMA.
- 1. Return freight charges following repair of items under warranty shall be paid by CRESTRON, shipping by standard ground carrier. In the event repairs are found to be non-warranty, return freight costs shall be paid by the purchaser

# **CRESTRON Limited Warranty**

CRESTRON ELECTRONICS, Inc. warrants its products to be free from manufacturing defects in materials and workmanship under normal use for a period of three (3) years from the date of purchase from CRESTRON, with the following exceptions: disk drives and any other moving or rotating mechanical parts, pan/tilt heads and power supplies are covered for a period of one (1) year; touchscreen display and overlay components are covered for 90 days; batteries and incandescent lamps are not covered.

This warranty extends to products purchased directly from CRESTRON or an authorized CRESTRON dealer. Purchasers should inquire of the dealer regarding the nature and extent of the dealer's warranty, if any.

CRESTRON shall not be liable to honor the terms of this warranty if the product has been used in any application other than that for which it was intended, or if it has been subjected to misuse, accidental damage, modification, or improper installation procedures. Furthermore, this warranty does not cover any product that has had the serial number altered, defaced, or removed.

This warranty shall be the sole and exclusive remedy to the original purchaser. In no event shall CRESTRON be liable for incidental or consequential damages of any kind (property or economic damages inclusive) arising from the sale or use of this equipment. CRESTRON is not liable for any claim made by a third party or made by the purchaser for a third party.

CRESTRON shall, at its option, repair or replace any product found defective, without charge for parts or labor. Repaired or replaced equipment and parts supplied under this warranty shall be covered only by the unexpired portion of the warranty.

Except as expressly set forth in this warranty, CRESTRON makes no other warranties, expressed or implied, nor authorizes any other party to offer any warranty, including any implied warranties of merchantability or fitness for a particular purpose. Any implied warranties that may be imposed by law are limited to the terms of this limited warranty. This warranty statement supercedes all previous warranties.

#### **Trademark Information**

All brand names, product names, and trademarks are the sole property of their respective owners. Windows is a registered trademark of Microsoft Corporation. Windows95/98/Me/XP and WindowsNT/2000 are trademarks of Microsoft Corporation.

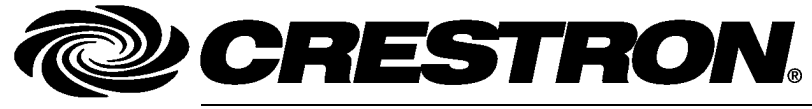

Crestron Electronics, Inc. 15 Volvo Drive Rockleigh, NJ 07647 Tel: 888.CRESTRON Fax: 201.767.7576 www.crestron.com Operations & Installation Guide – DOC. 6393 (2013361) 11.05 Specifications subject to change without notice.